### 大小眼\_數據影像紀錄器 LL2Link Timer APP 下載操作指引教學

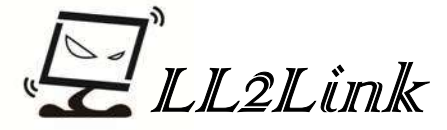

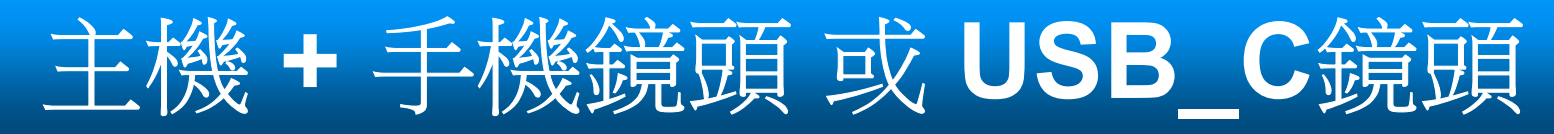

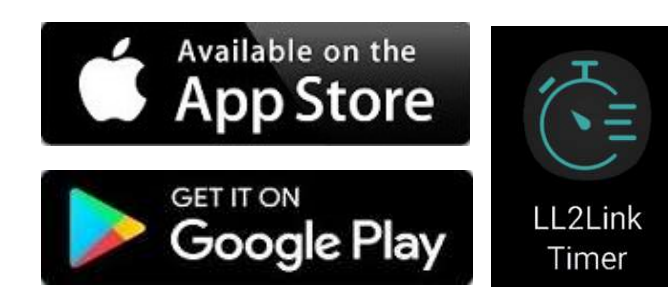

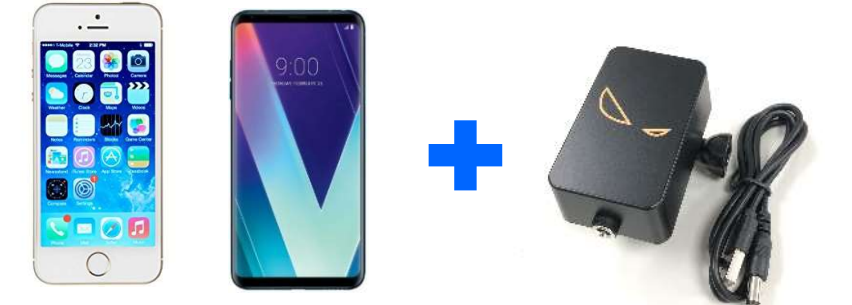

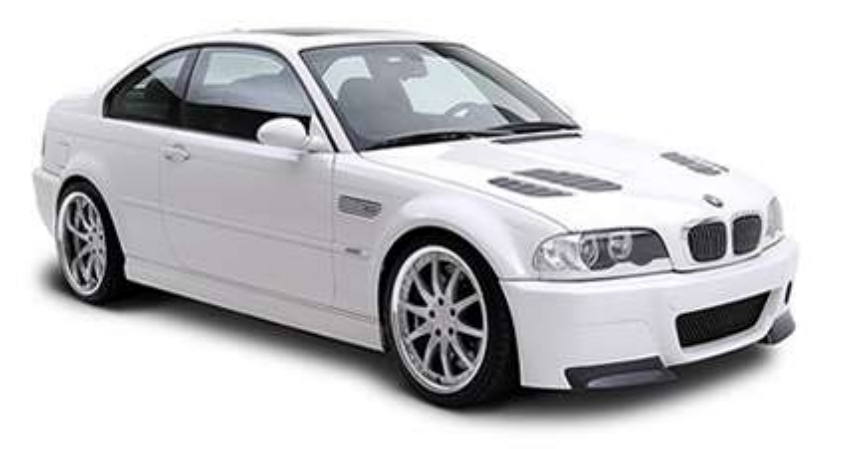

外部鏡頭限定安卓(Android)手機系統

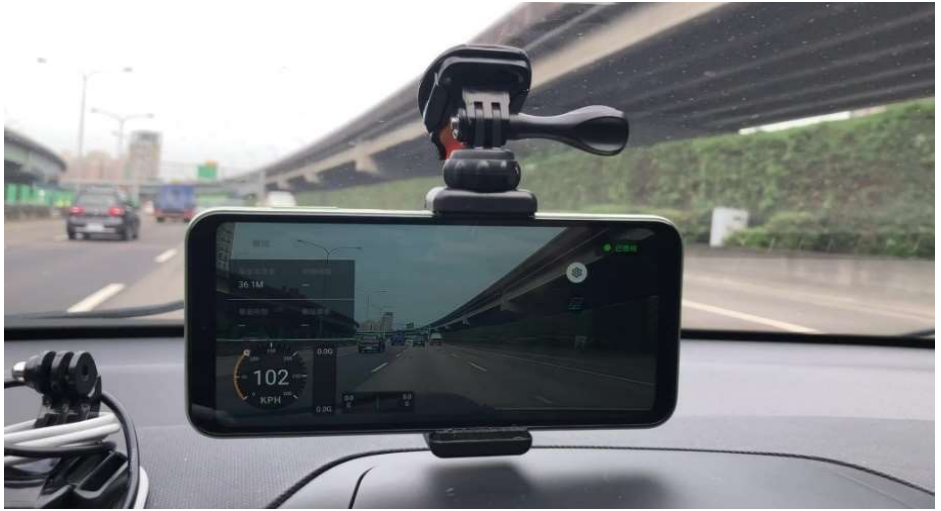

#### 手機置於前擋玻璃示意 手機支架品質影像畫面穩定度

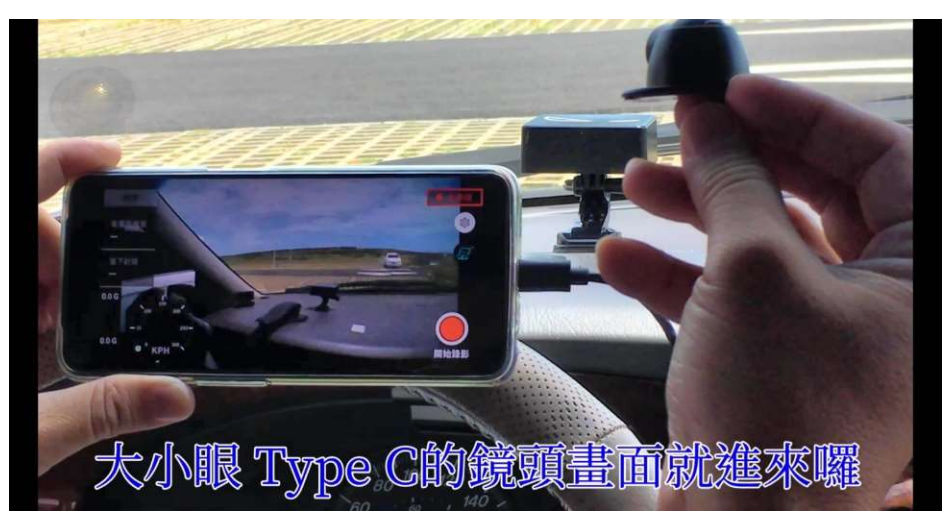

影像與數據直接呈現與整合

LL2Link

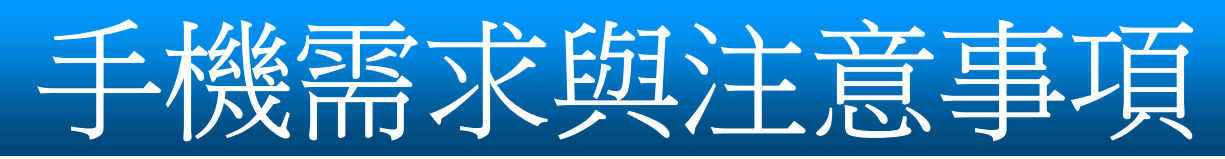

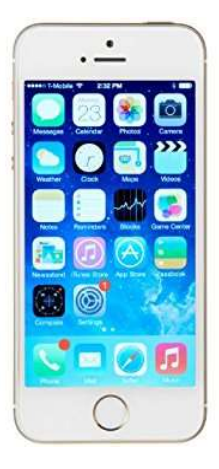

iPhone 11 以上的規格 (iPhone X以下影像儲存會較久,錄製也會較燙) 韌體: IOS\_15 以上

iPhone 設定注意事項:

1. 開啟藍芽

2.取消直向鎖定

3. 關閉iCloud雲碟(設定-ID)

4.關閉CarPlay設定

5.記憶體空間盡量大於10GB以上

6.鏡頭解析度建議1080/30p

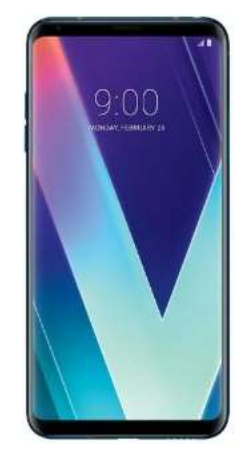

手機尺寸6吋以上 韌體:ARM\_9以上

Android 設定注意事項:

- 1. 開啟藍芽
- 2. 開啟位置(定位)
- 3.取消直向鎖定
- 4.關閉CarPlay設定
- 5.記憶體空間盡量大於10GB以上
- 6.螢幕解析度建議低於2K以下

手機可以邊錄邊充,但依據手機規格之不同可能會比較燙

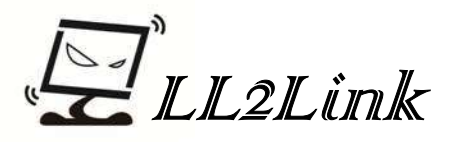

### LL2Link Timer APP 下載安裝

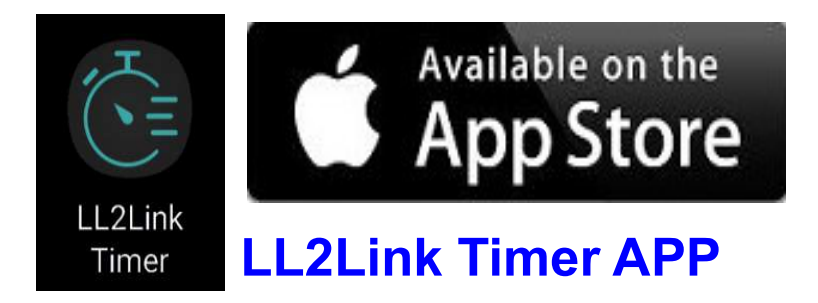

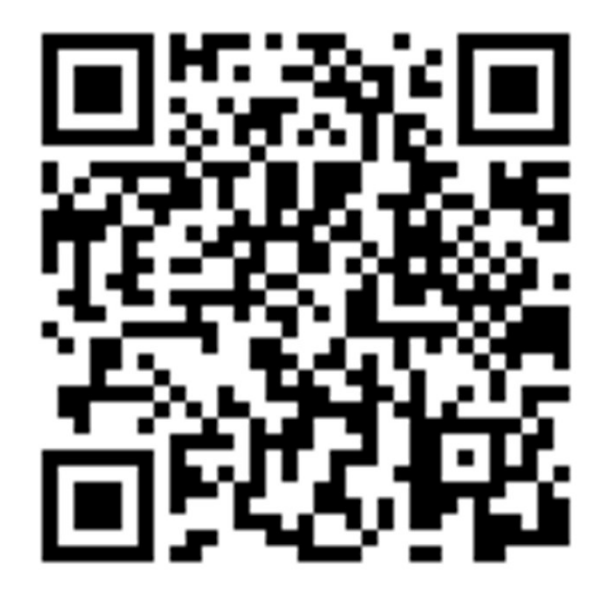

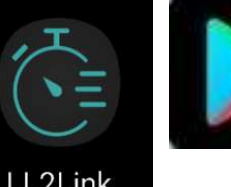

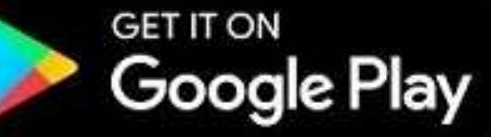

LL2Link Timer

LL2Link Timer APP

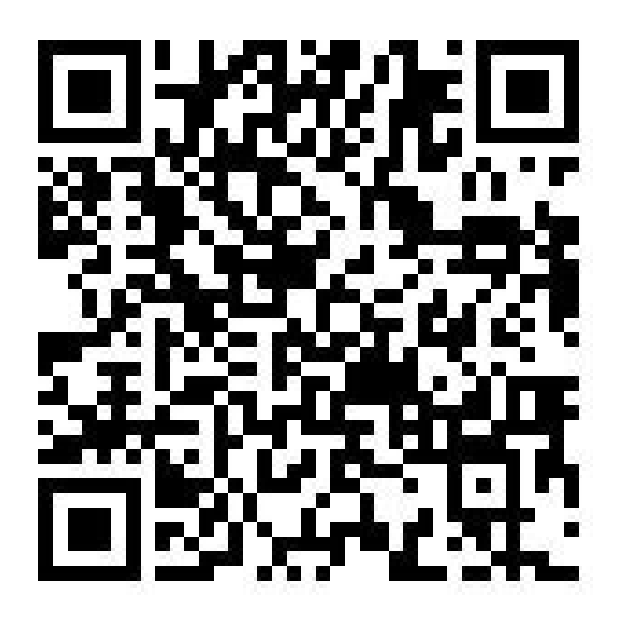

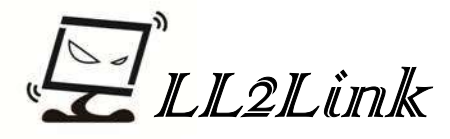

### 開啟影像計時功能僅需3步驟

# 設定計時線

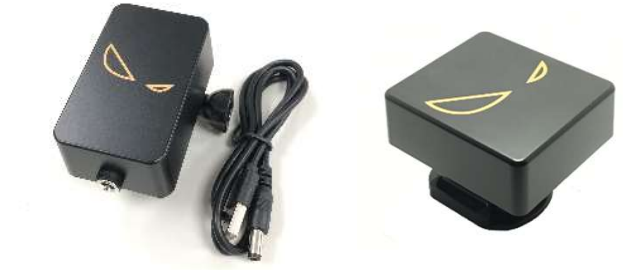

### 大小眼 ID: D1TL-85xxxxx

點選主機ID

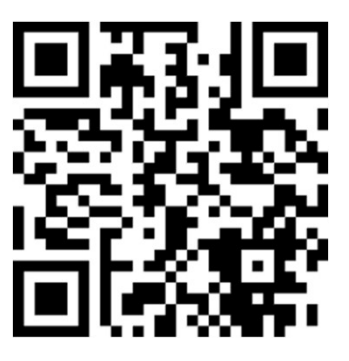

影片教學

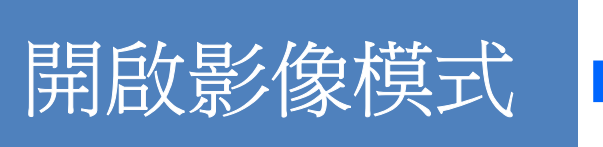

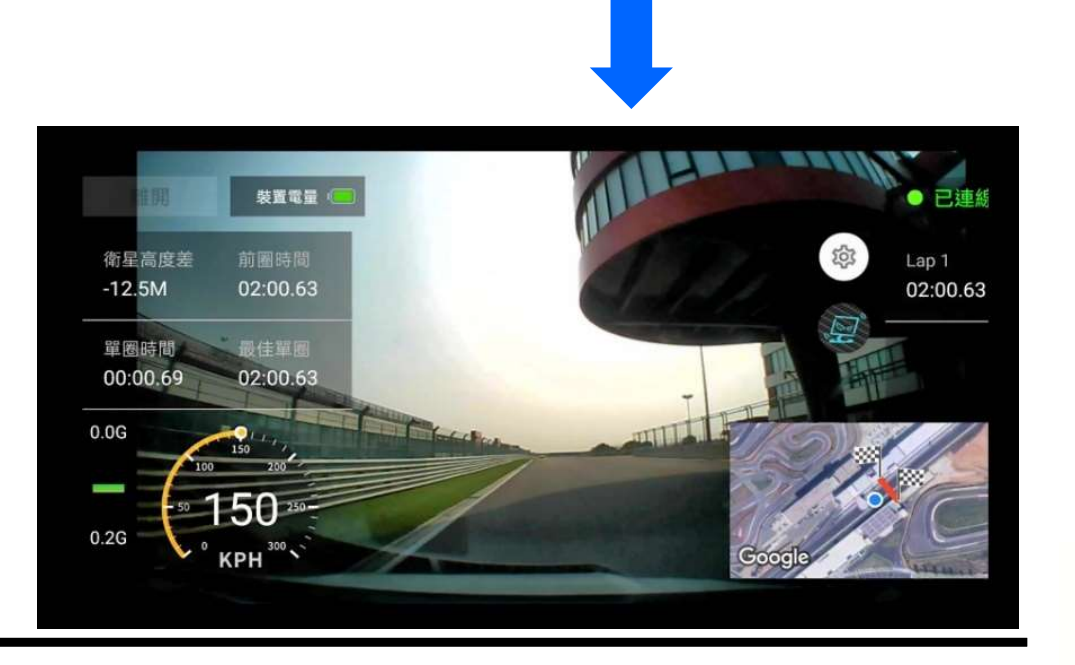

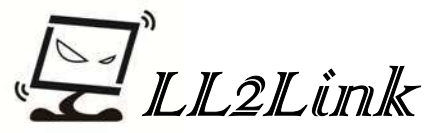

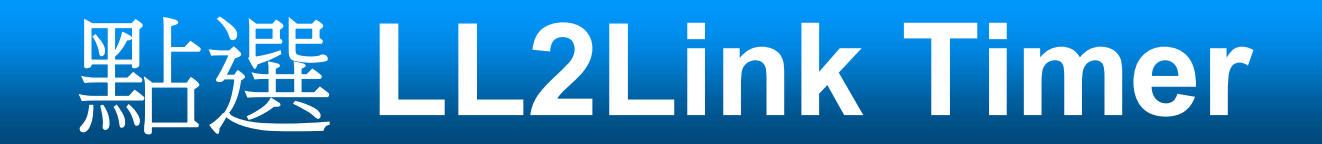

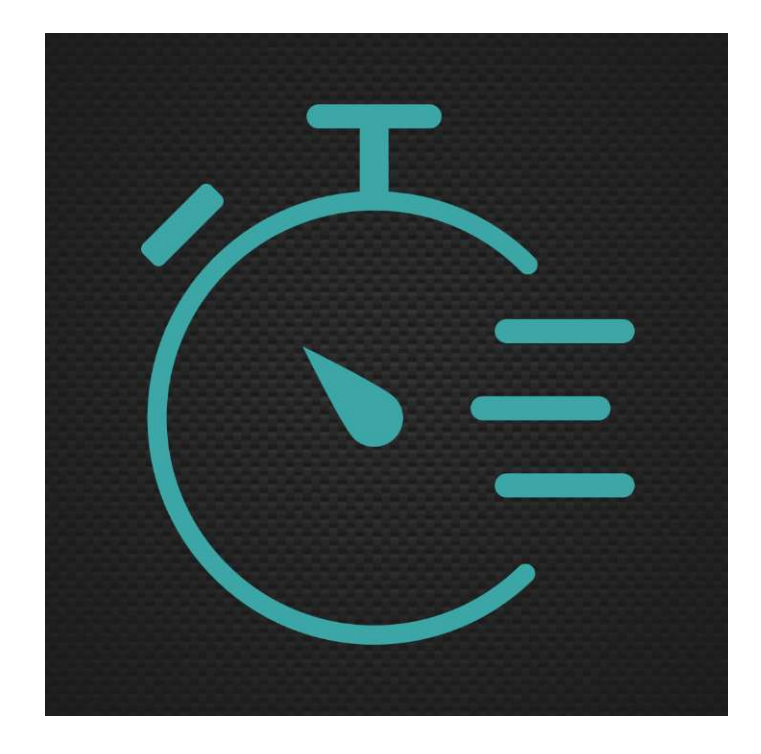

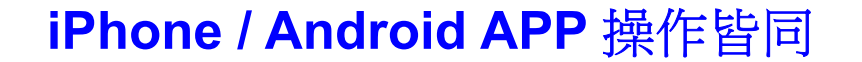

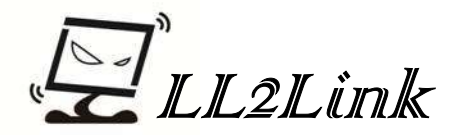

### LL2Link Timer 主頁

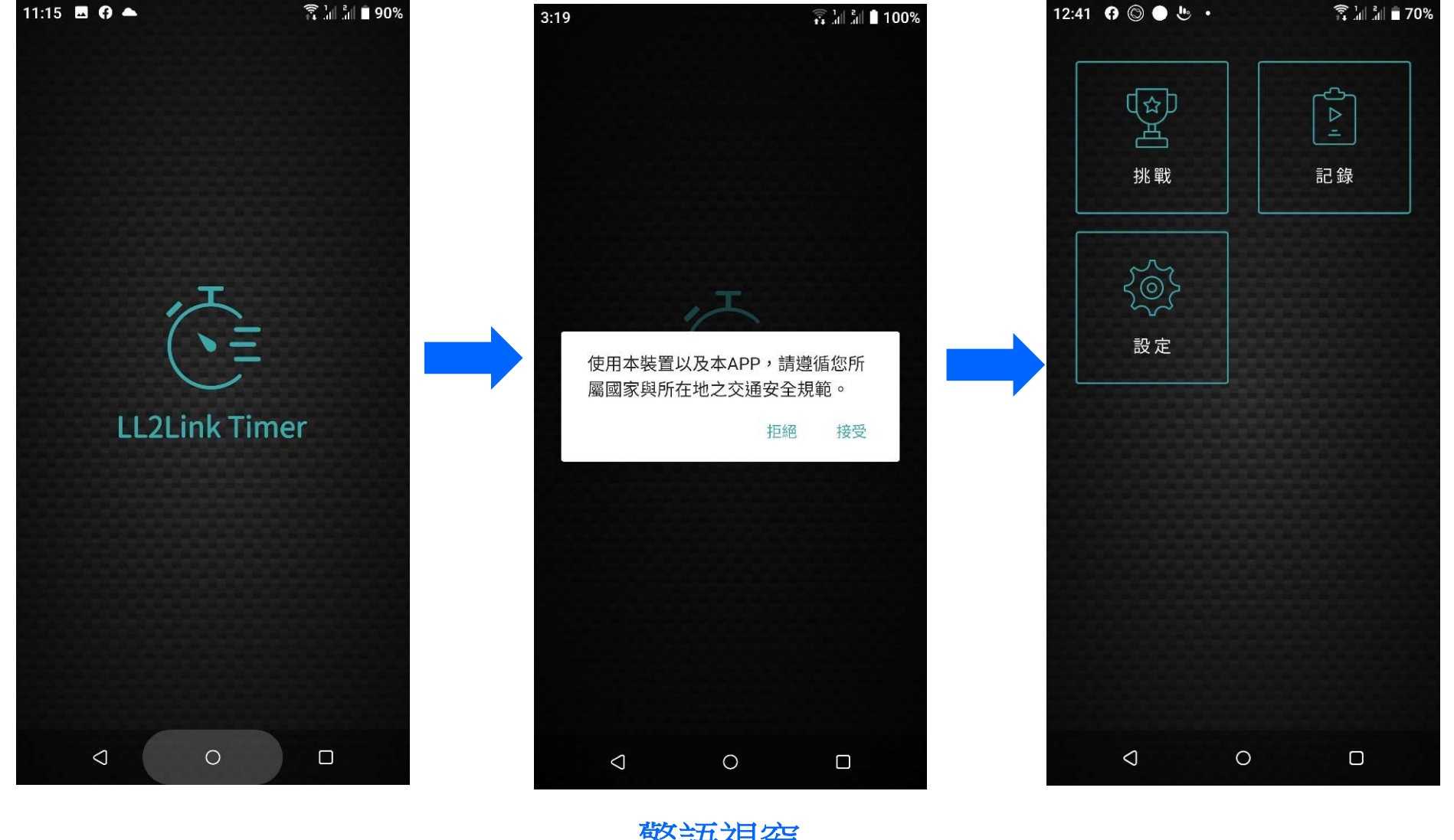

開啟頁

警語視窗 點選\_接受

APP主頁

P<sup>"</sup>LL2Link

計時線設定 麗寶/大鵬灣計時線已內建無需設定

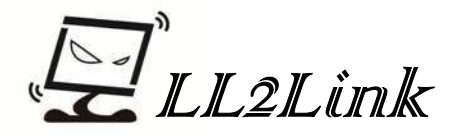

# 設定賽道計時線

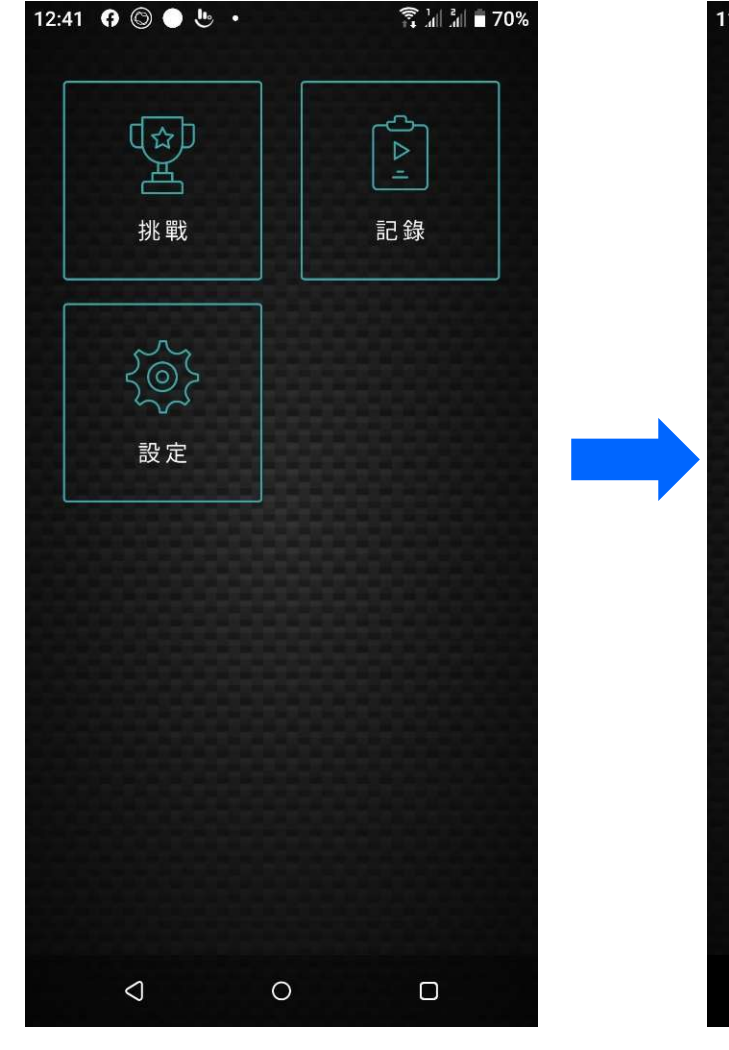

點選\_設定

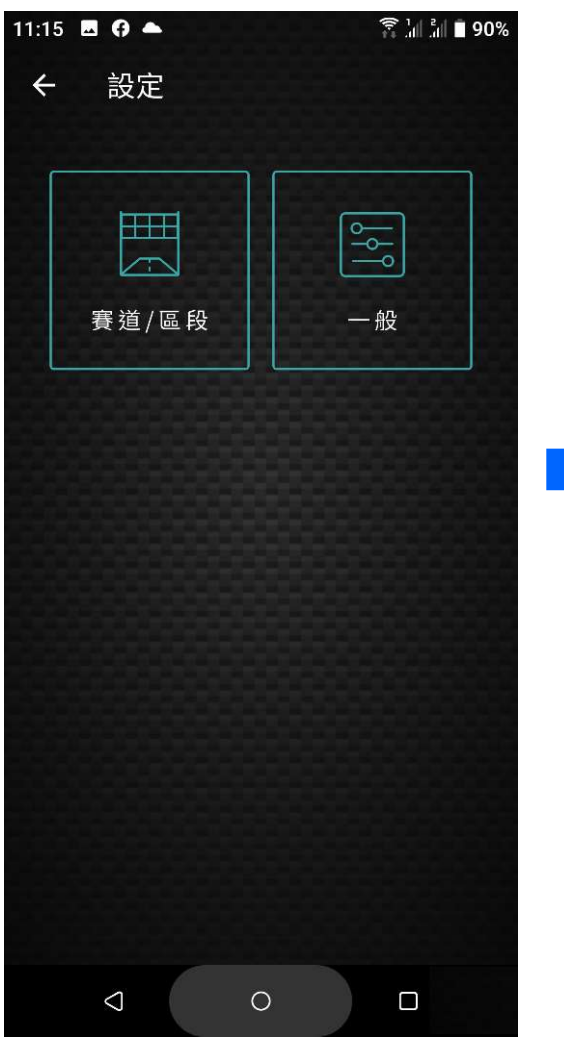

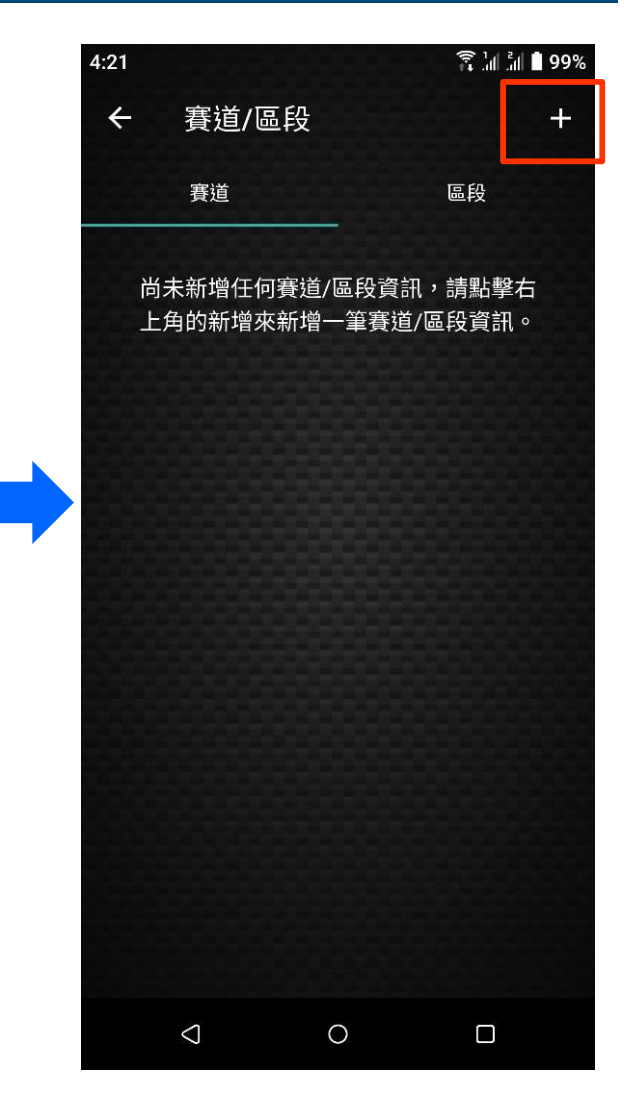

點選\_右上角+

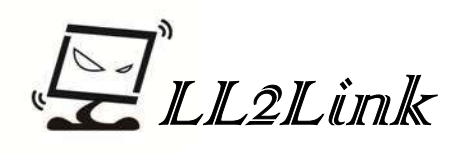

點選\_賽道/區段

# 設定賽道計時線

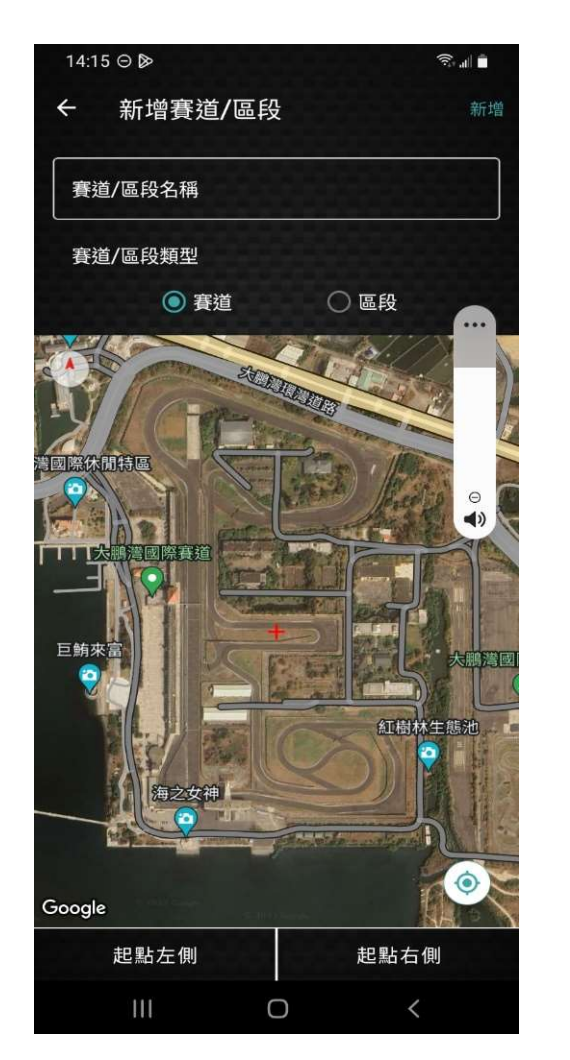

地圖自動引入目前所在地 双指可縮放地圖

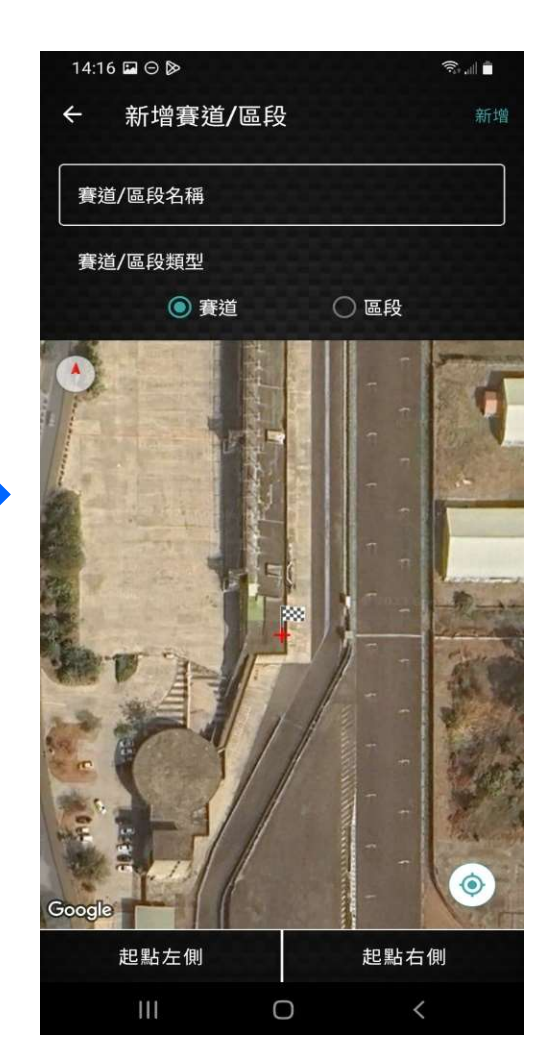

紅十字移至位置<mark>左邊</mark> 點選\_起點左側 出現方格旗

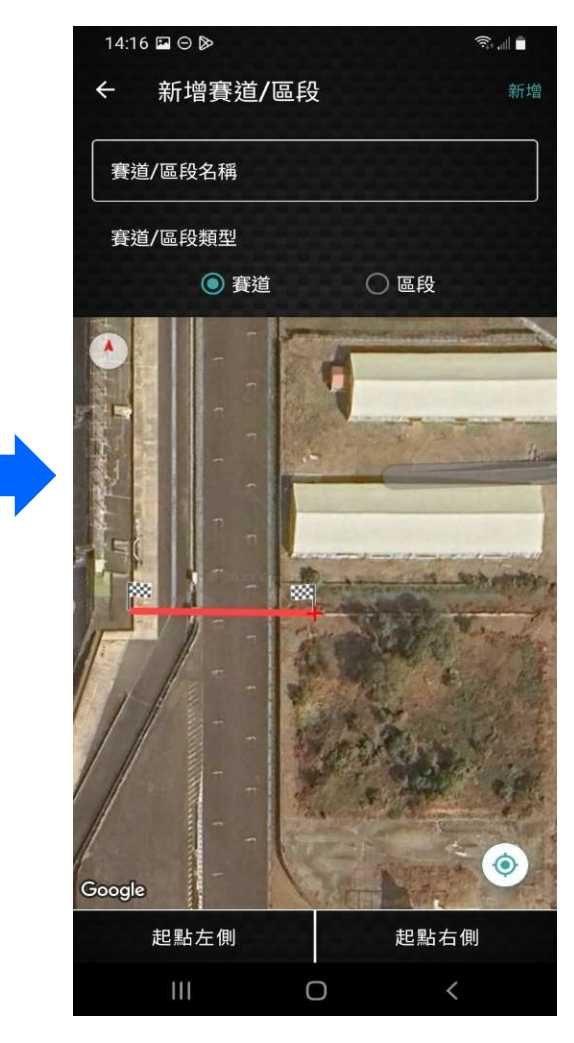

紅十字移至位置右邊 點選\_起點右側\_出現計時線

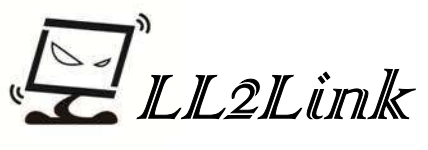

# 設定賽道計時線

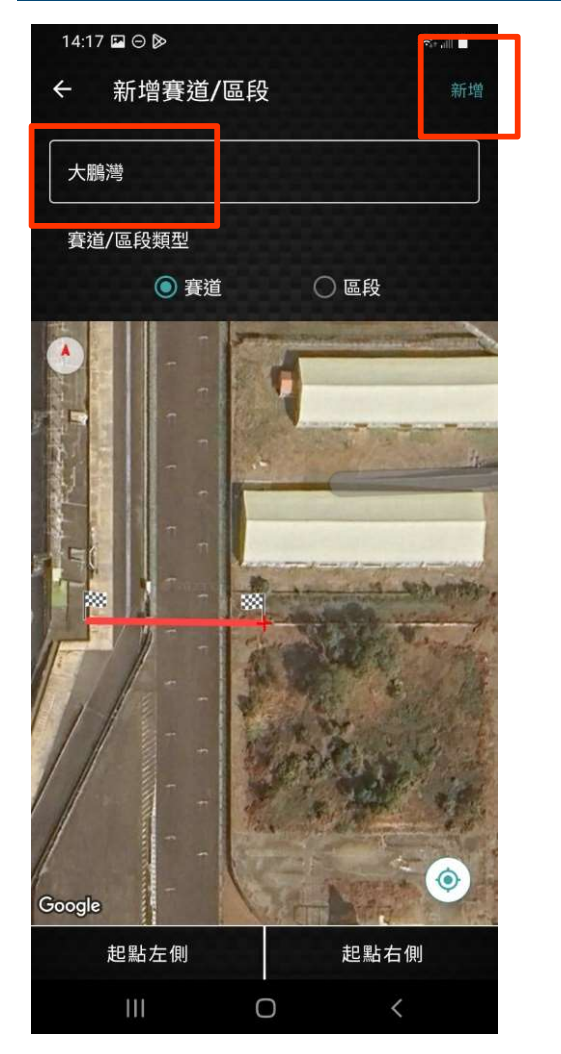

計時線命名 命名完點選\_<mark>新</mark>增

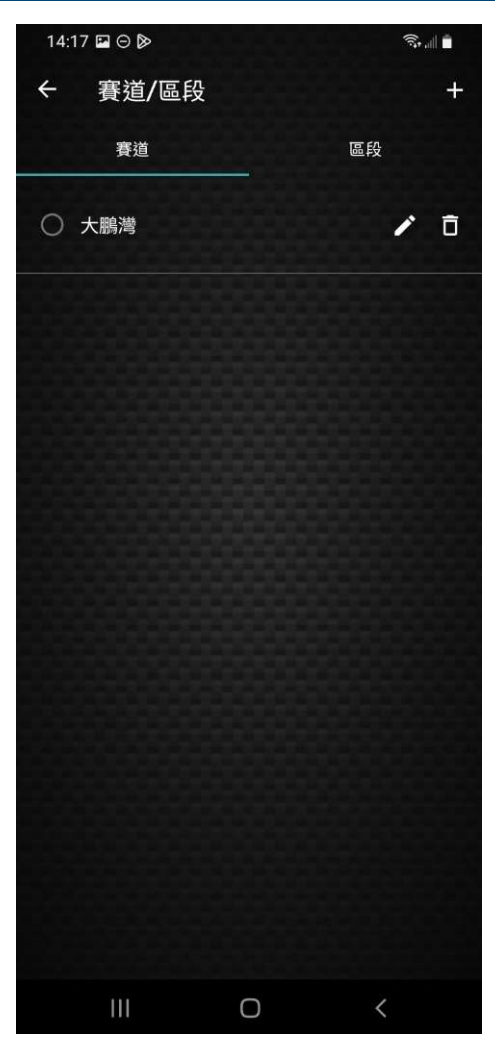

#### 點選新增後的頁面

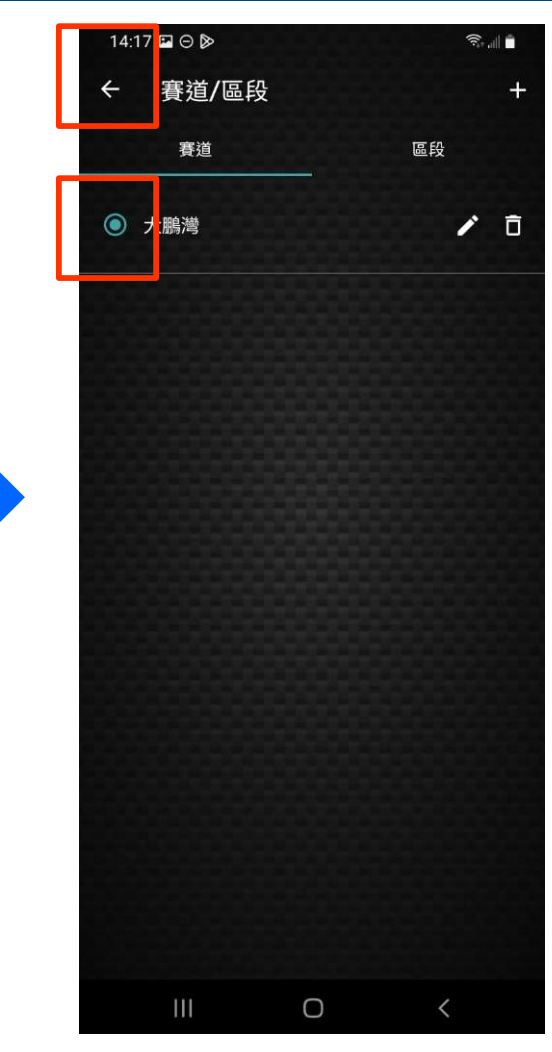

點選\_所命名計時線 點選\_左上角 退到首頁

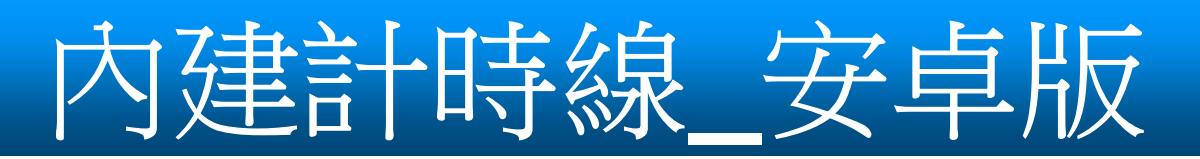

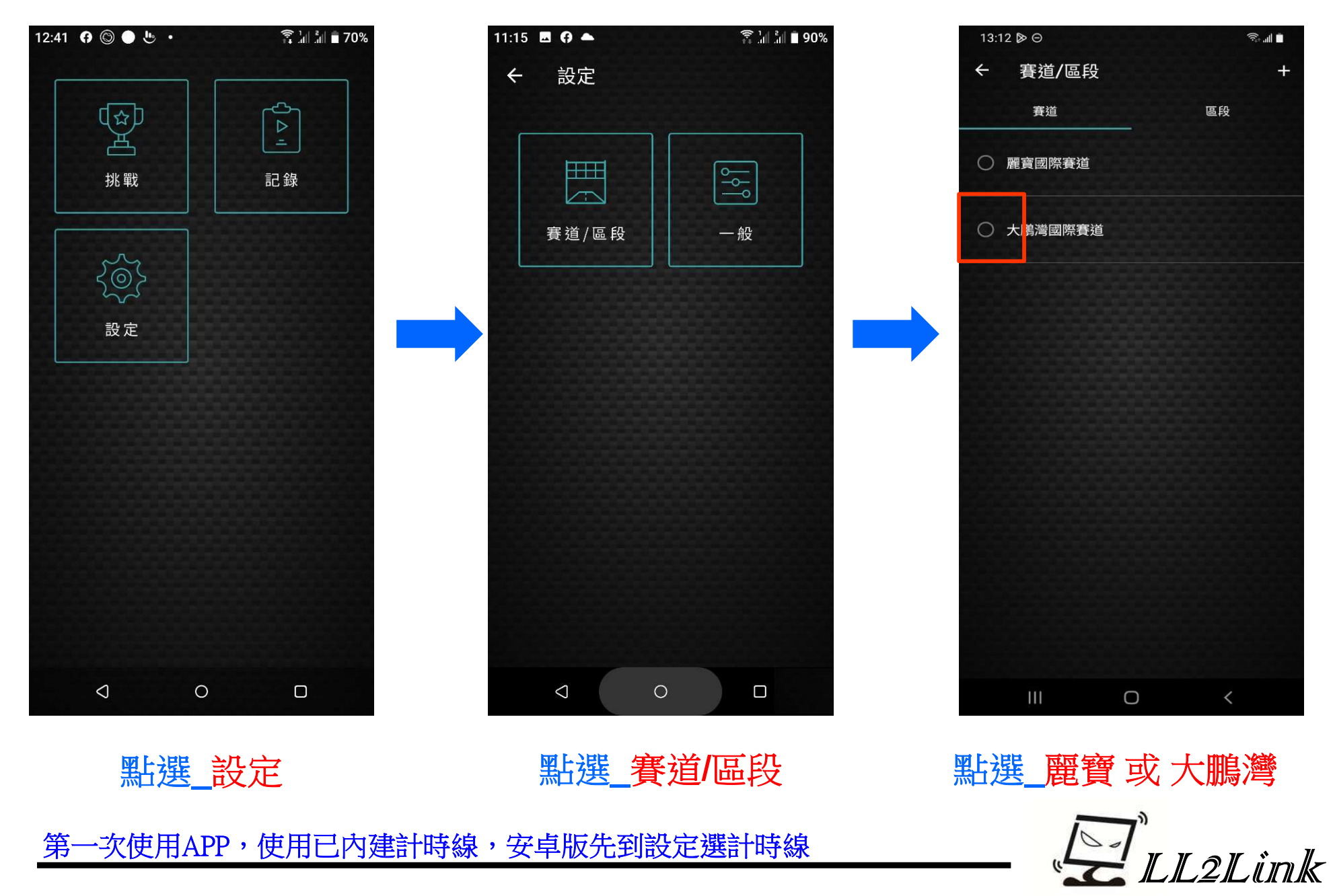

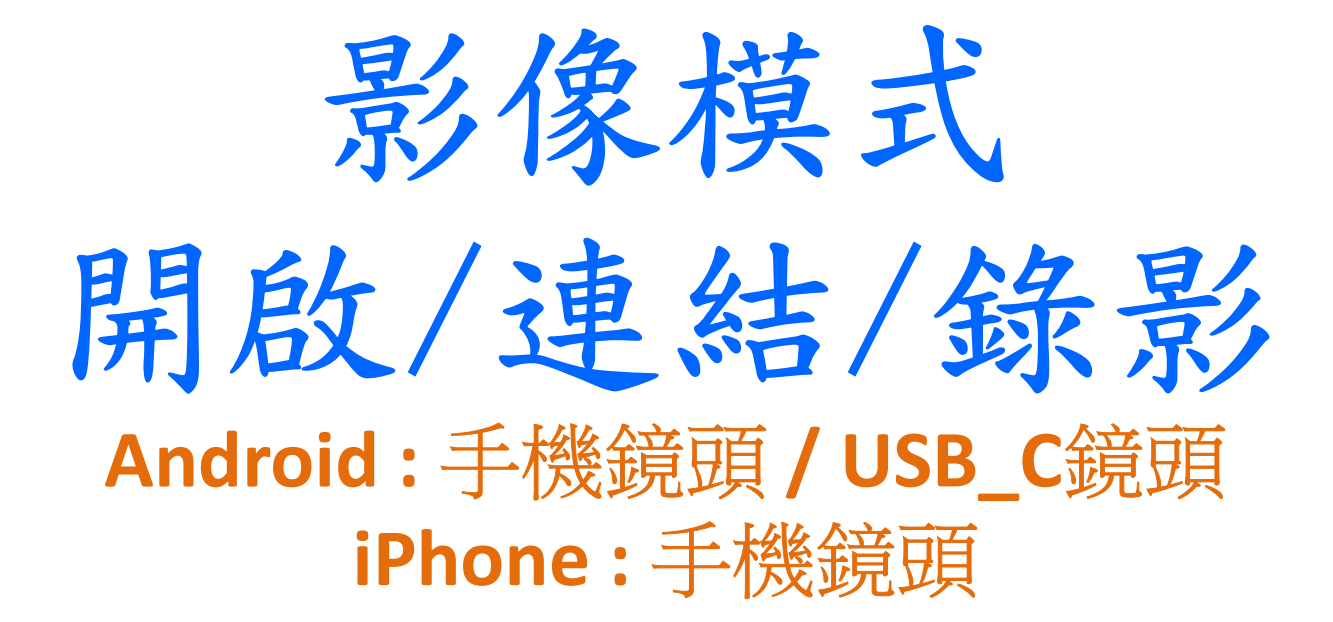

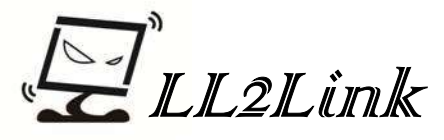

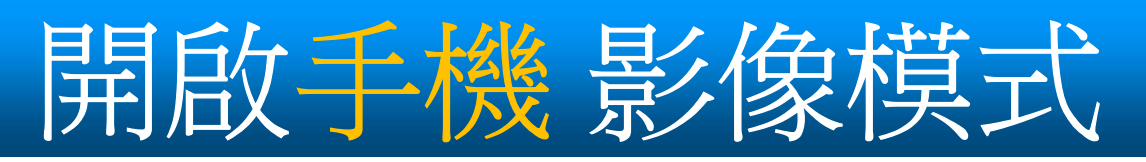

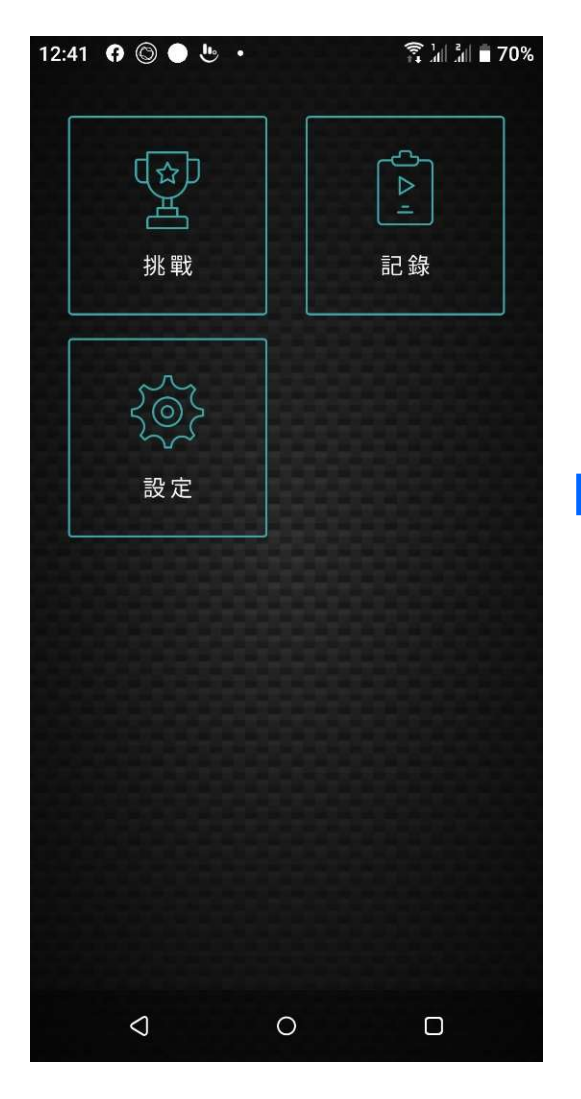

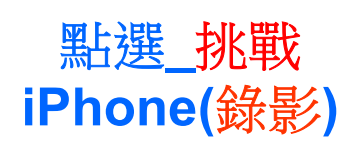

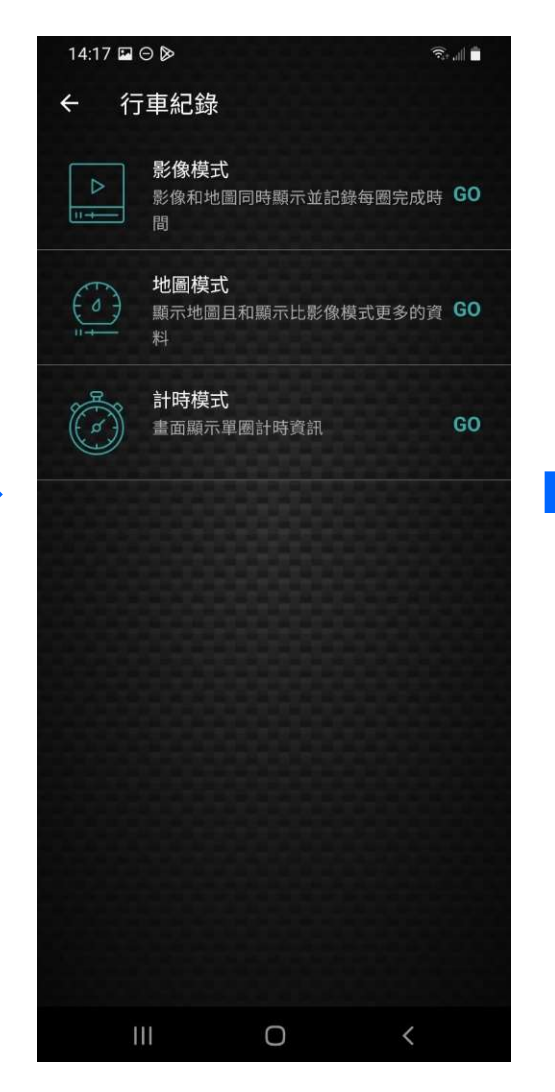

點選\_影像模式

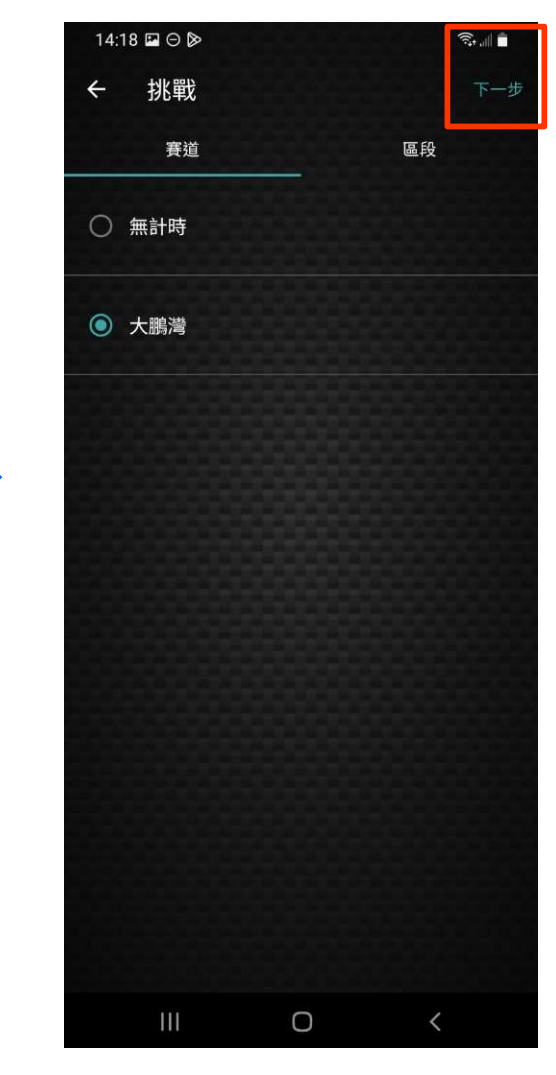

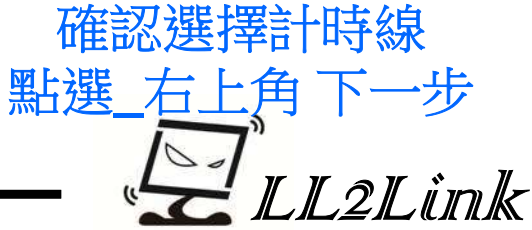

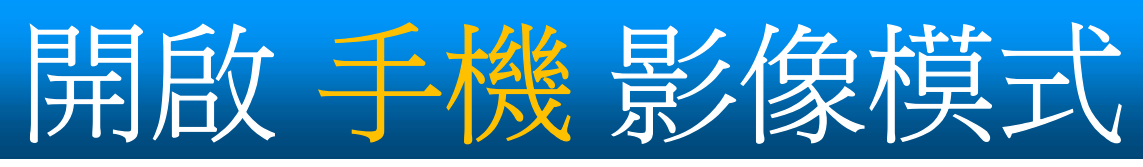

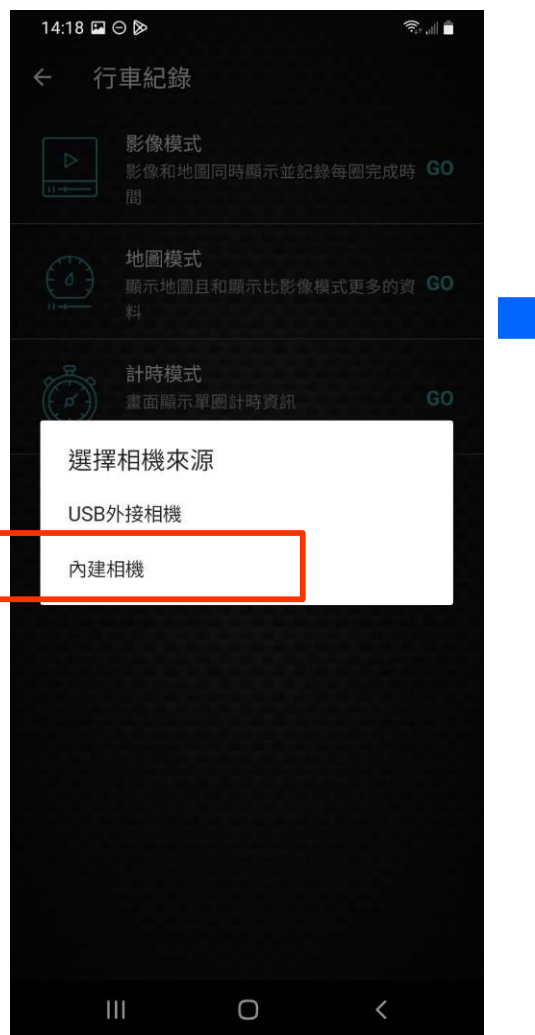

安卓點選\_內建相機 iPhone 則直接進影像頁面

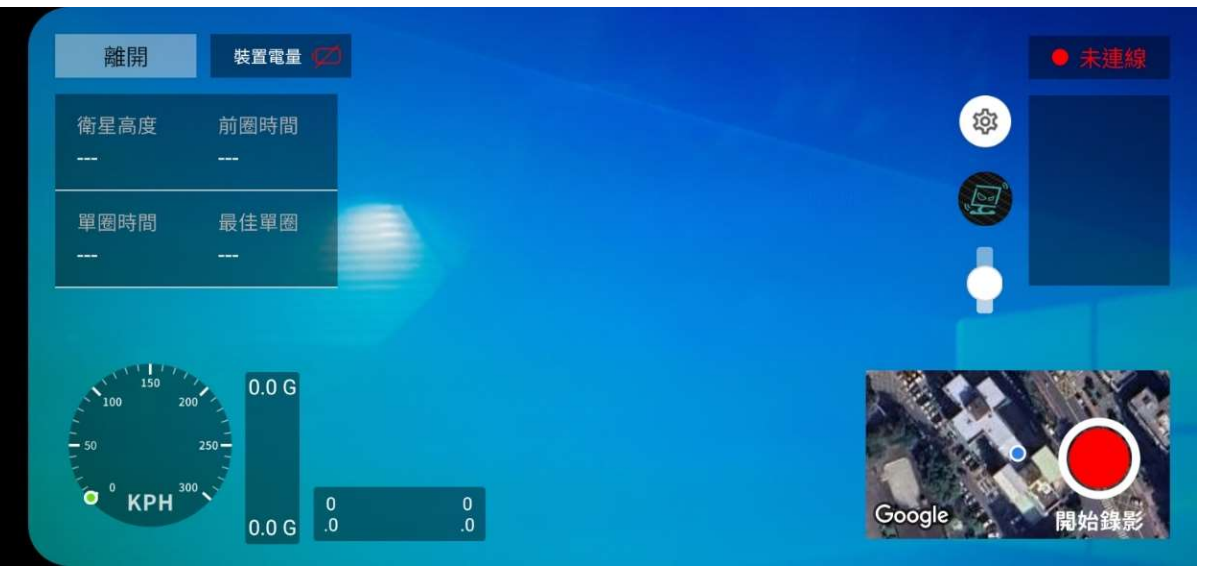

### 影像畫面(來自手機鏡頭)

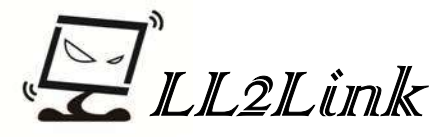

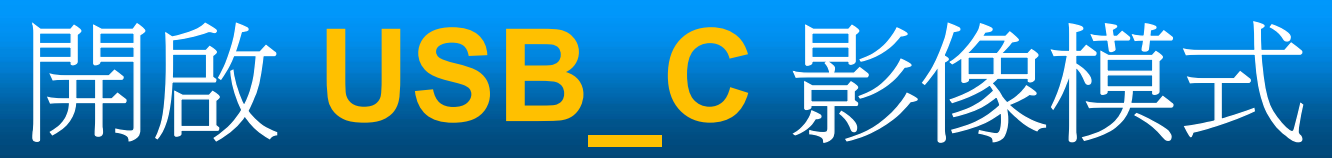

| 14:18 🗳 🕞 🔊 |                                      |      |  |  |  |
|-------------|--------------------------------------|------|--|--|--|
| ← 行車        | 車紀錄                                  |      |  |  |  |
|             | <b>影像模式</b><br>影像和地圖同時顯示並記錄每圈完成<br>間 | 時 GO |  |  |  |
|             | <b>地圖模式</b><br>顯示地圖且和顯示比影像模式更多的<br>料 | ğ GO |  |  |  |
|             | <b>計時模式</b><br>畫面顯示單圈計時資訊            | GO   |  |  |  |
| 選擇相         | 目機來源                                 |      |  |  |  |
| USB外        | 接相機                                  |      |  |  |  |
| 內建相         | 機                                    |      |  |  |  |
|             |                                      |      |  |  |  |
| 111         | 0 <                                  |      |  |  |  |
| 點選          | USB外接相                               | 目機   |  |  |  |

限定安卓(Android)手機系統

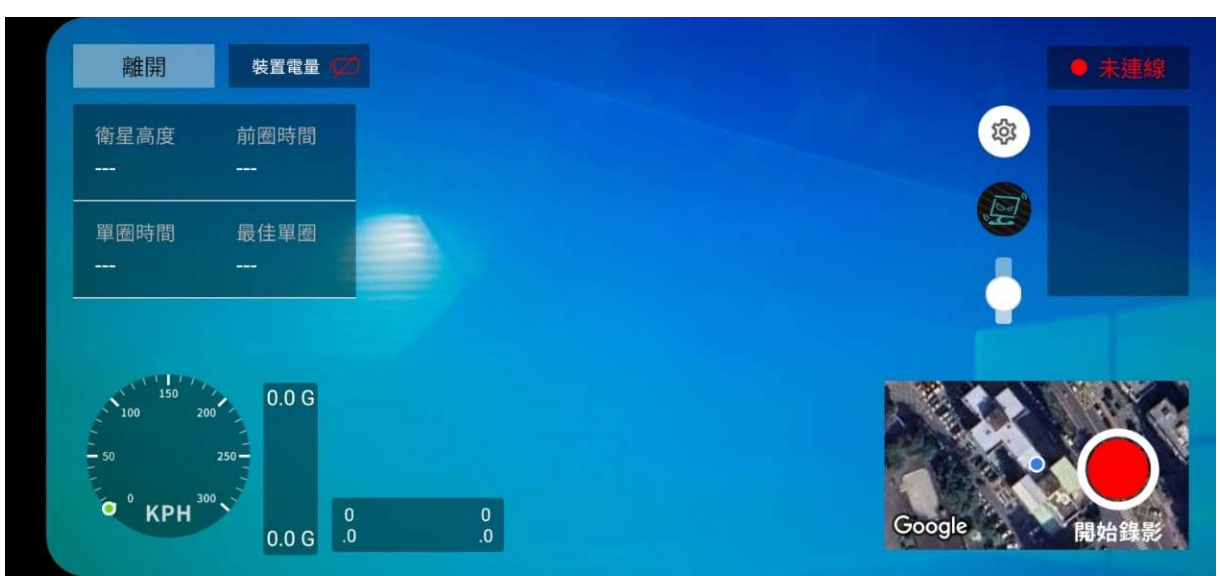

### 影像畫面(來自USB\_C鏡頭)

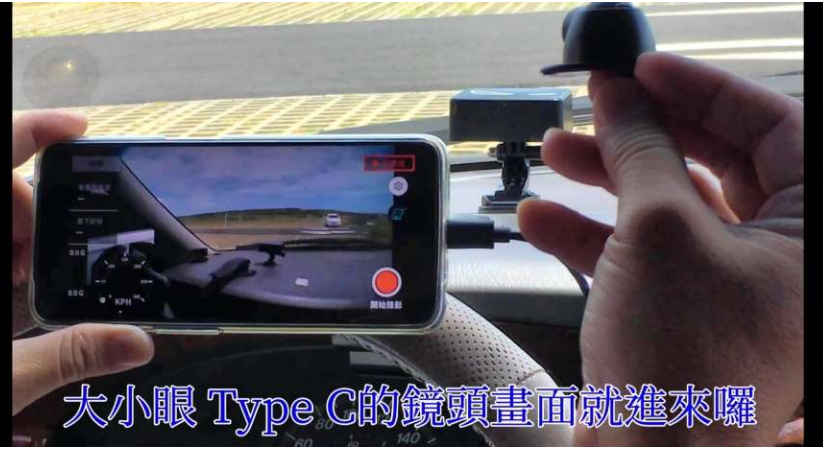

USB\_C鏡頭接頭需在開啟APP前接至手機

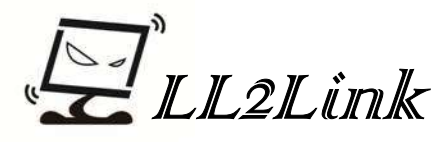

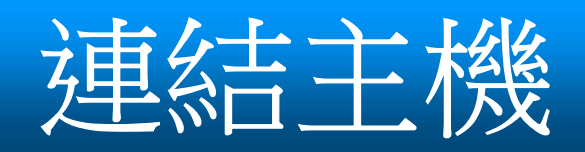

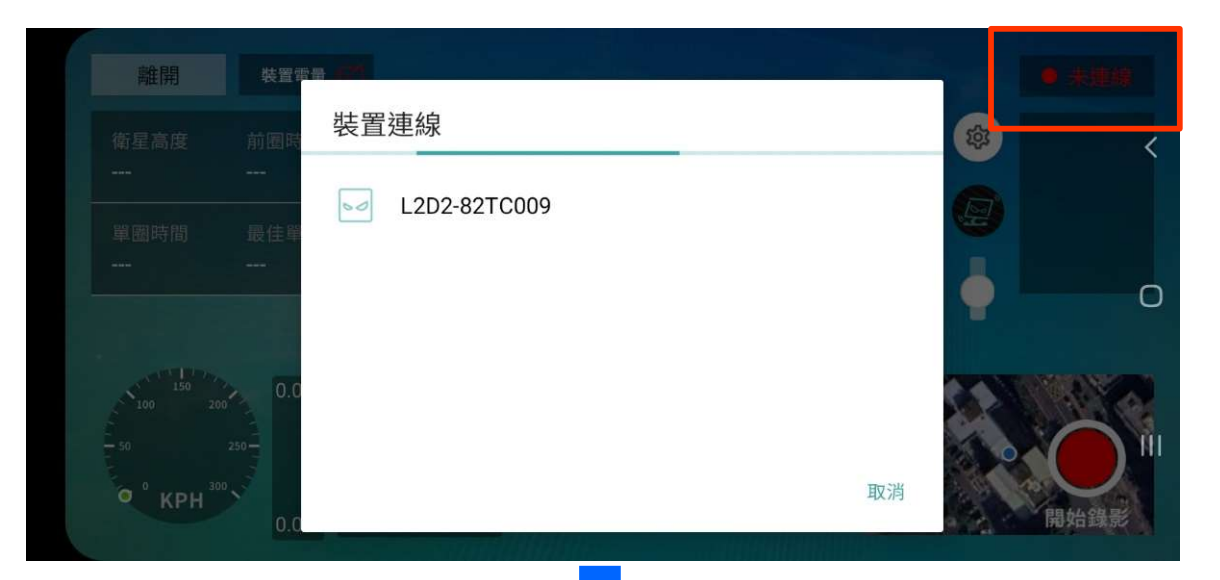

### 點選右上角的 未連線 方框 出現 裝置連線 資訊框

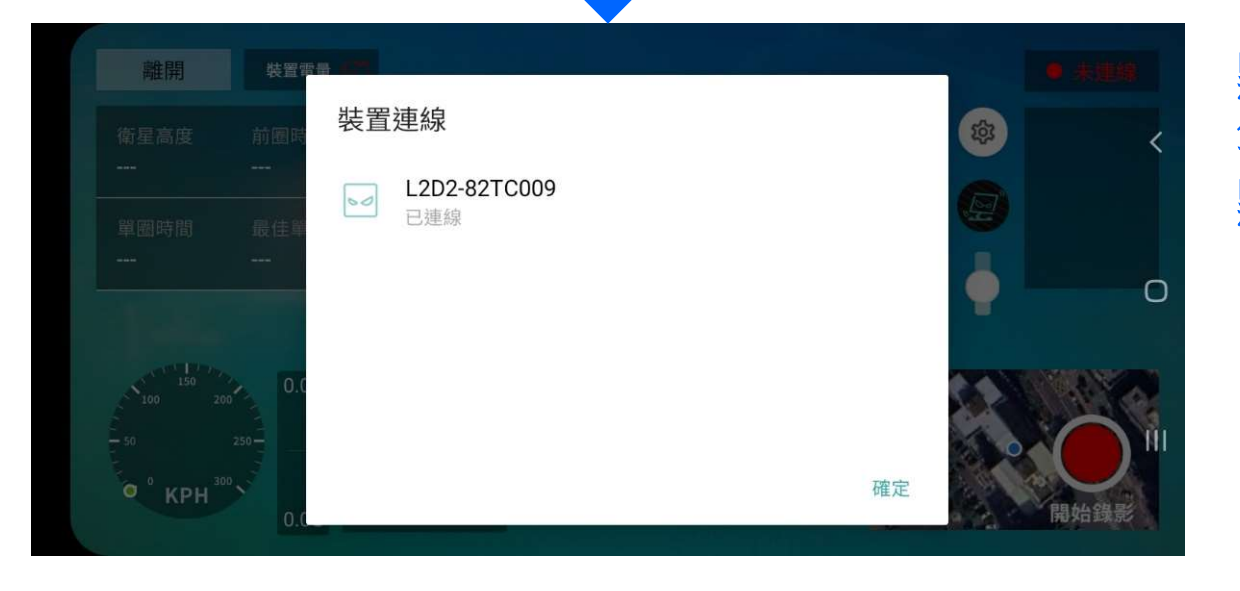

點選\_車上的主機ID號碼 等待所選ID機種出現已連線 點選確定

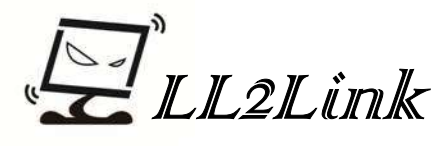

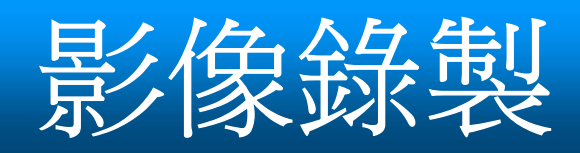

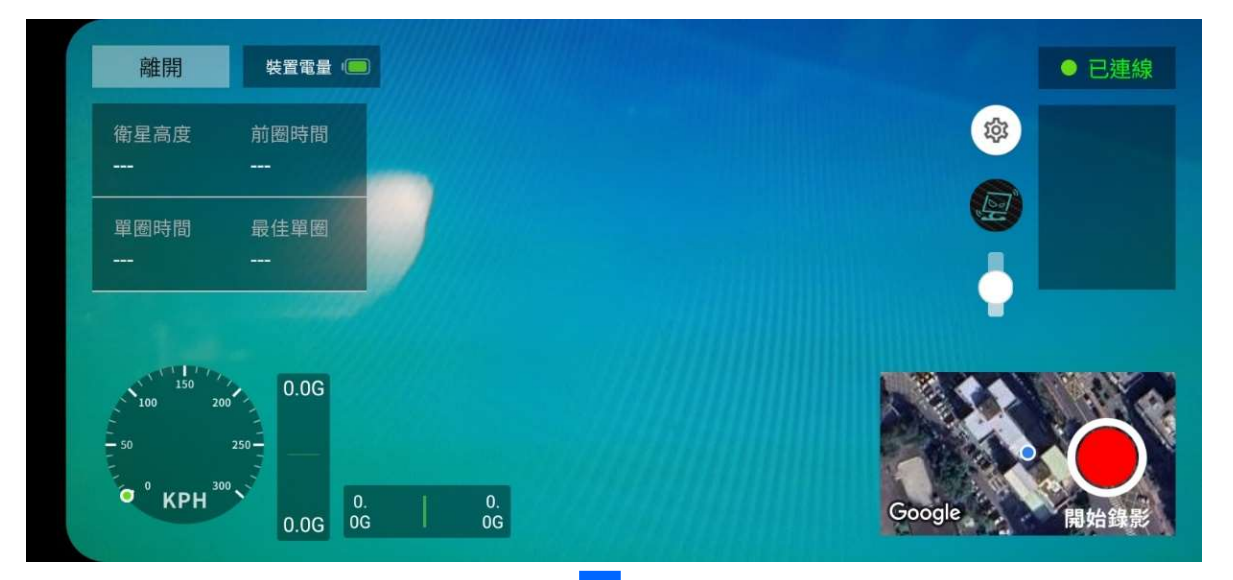

#### 點選確定後 右上角呈現 已連線

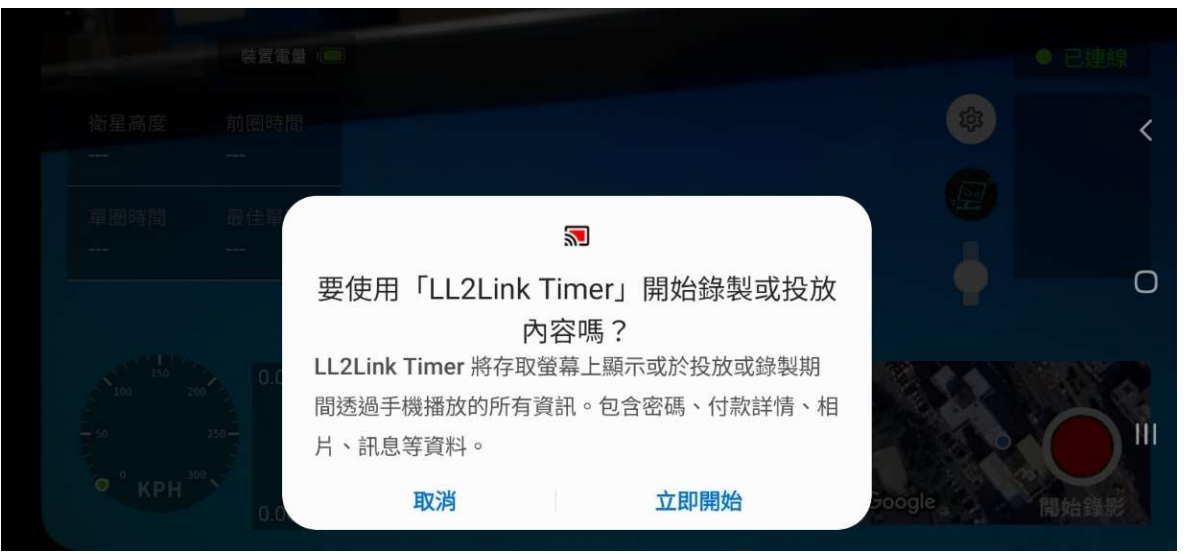

點選\_開始錄影出現錄影資訊窗 點選\_立即開始

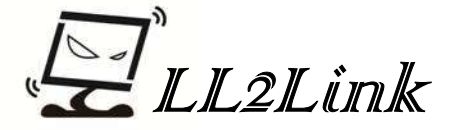

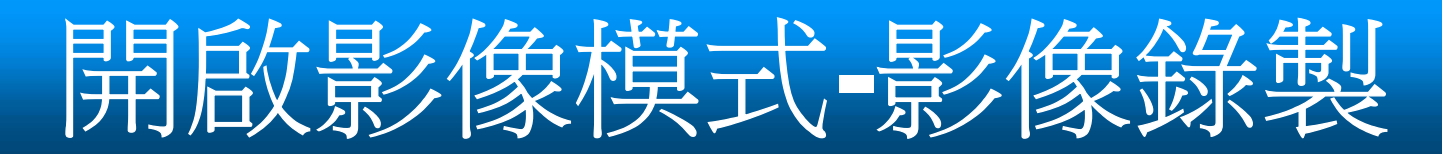

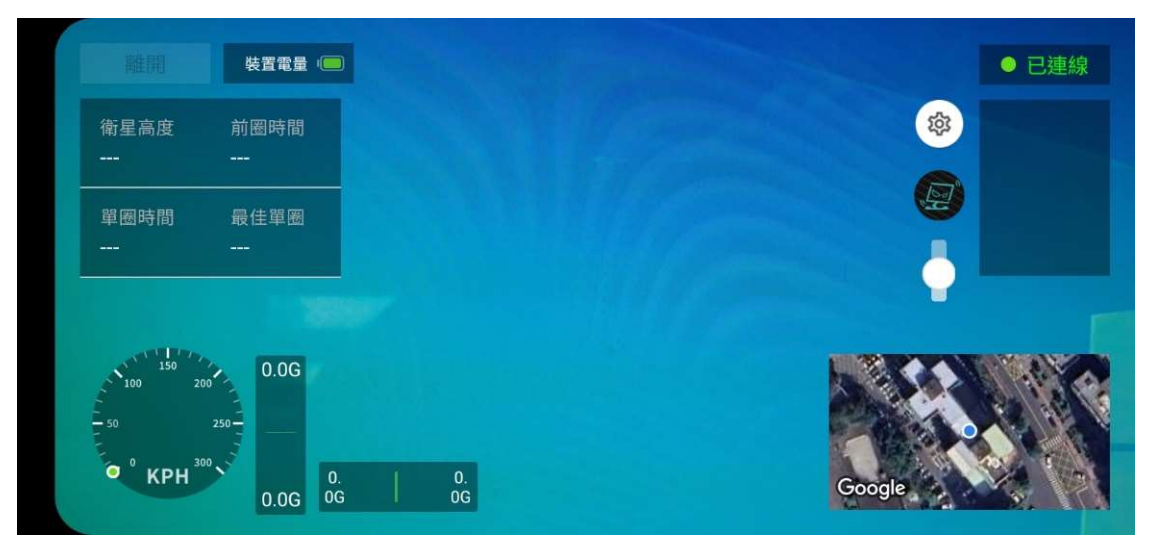

### 按下\_開始錄影 右下角錄影紅點 約2秒後消失

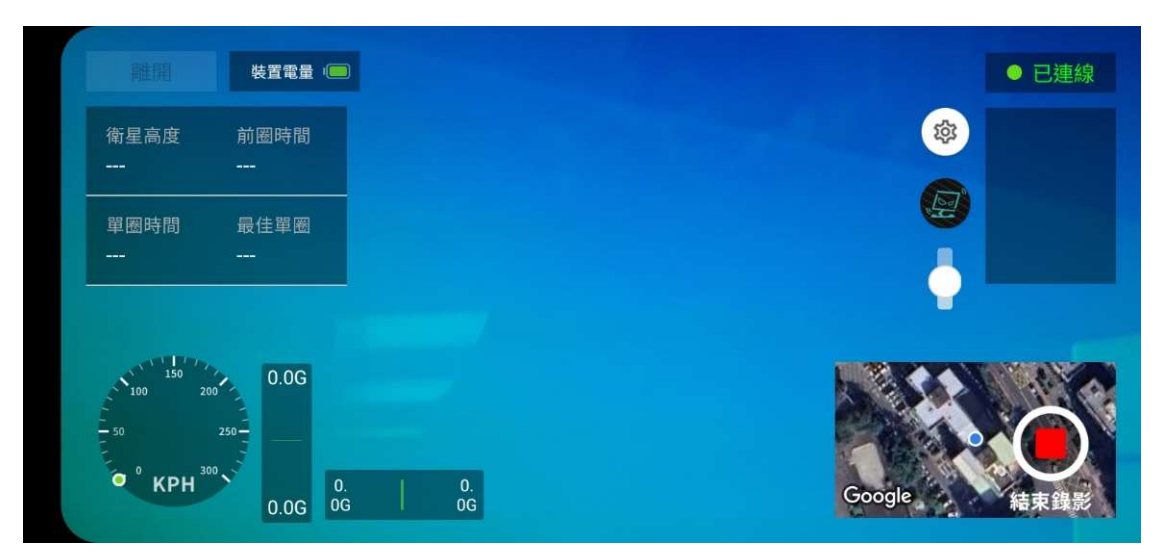

若要結束錄影碰一下螢幕 右下角會出現結束錄影 圓框 點選\_結束錄影 就完成錄影

注意:錄影過程切勿直接按下電源建關機,會造成影像毀損。

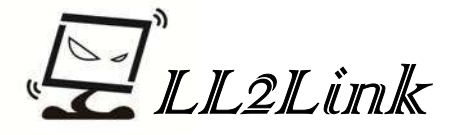

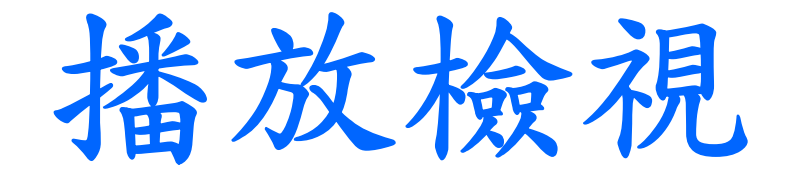

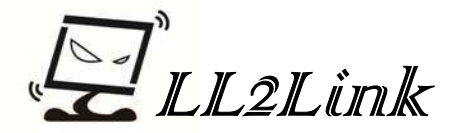

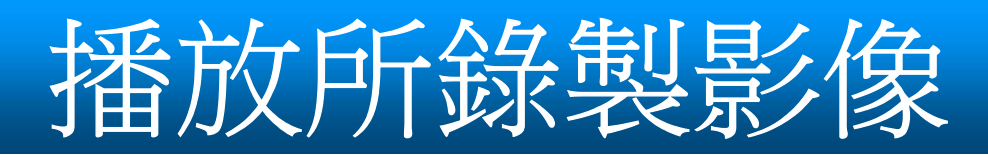

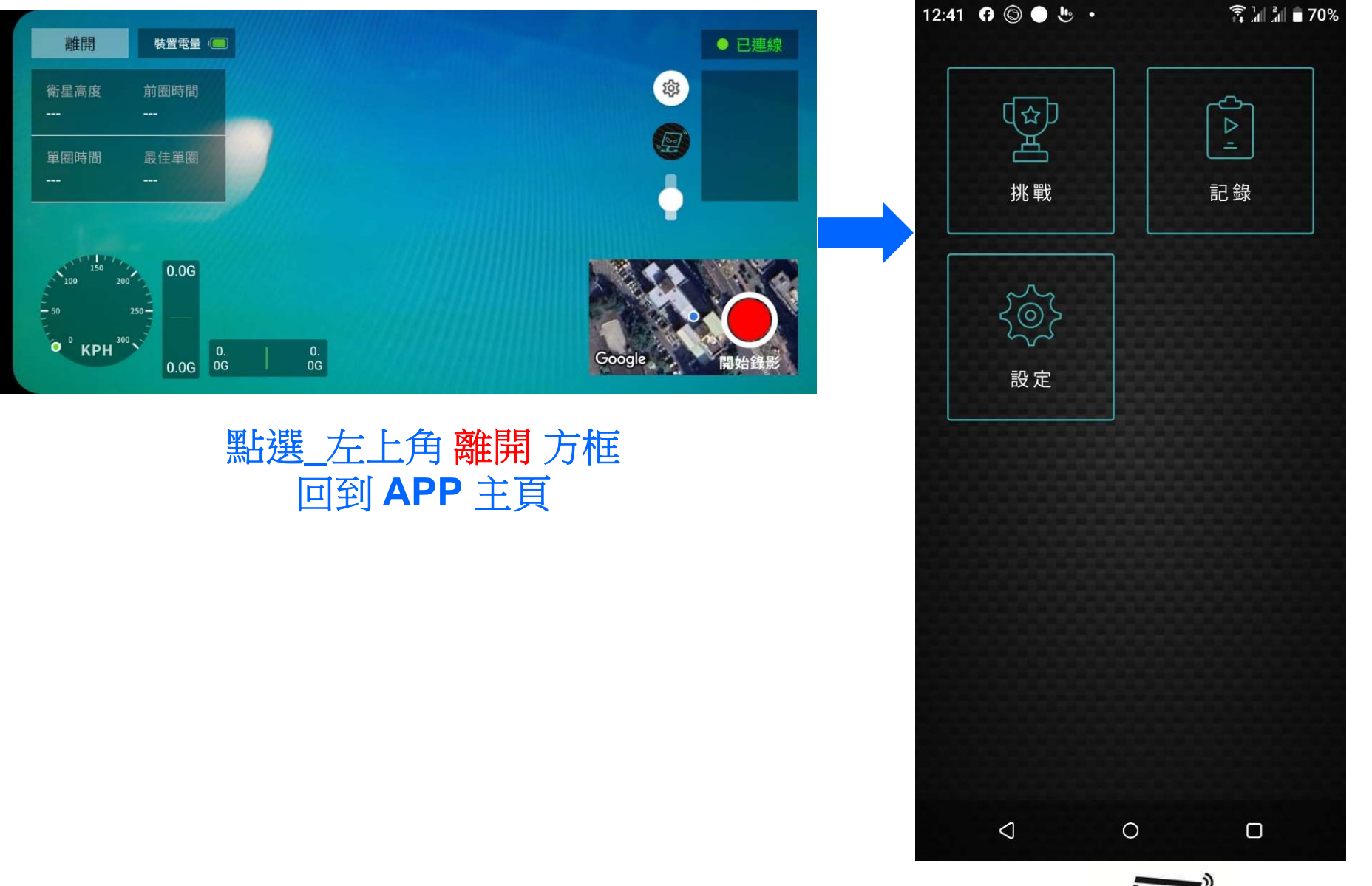

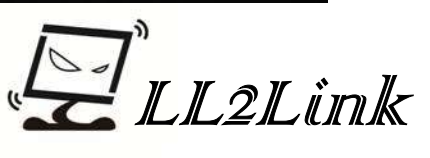

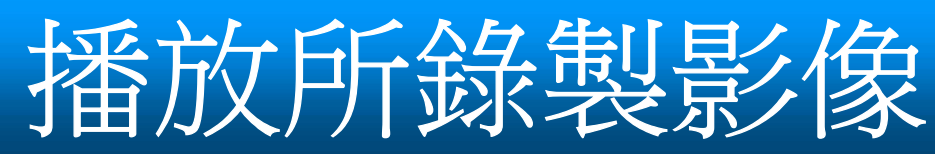

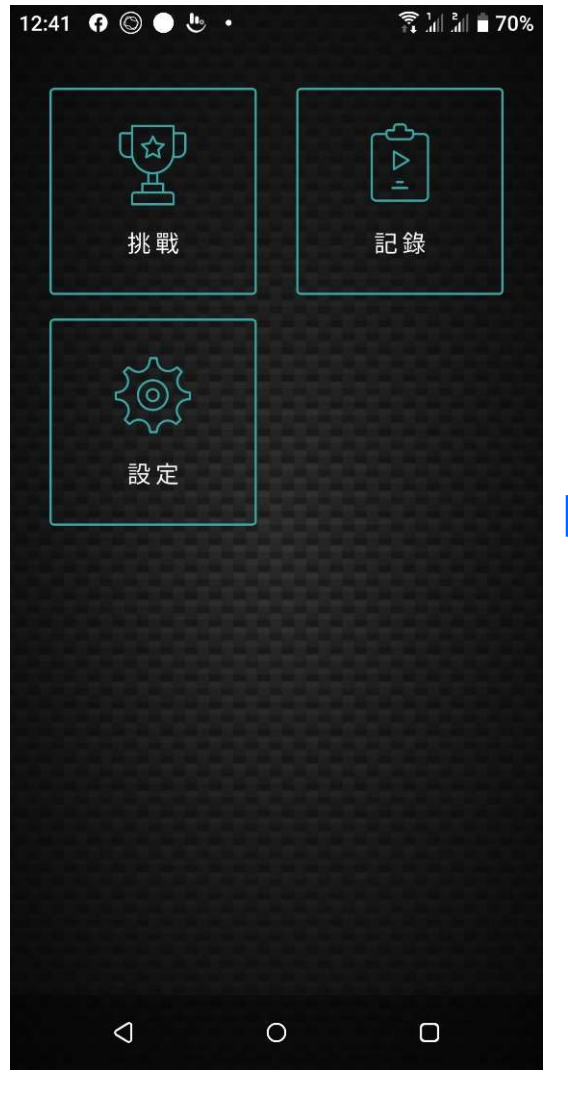

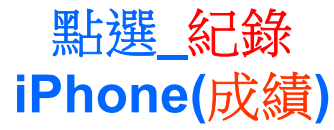

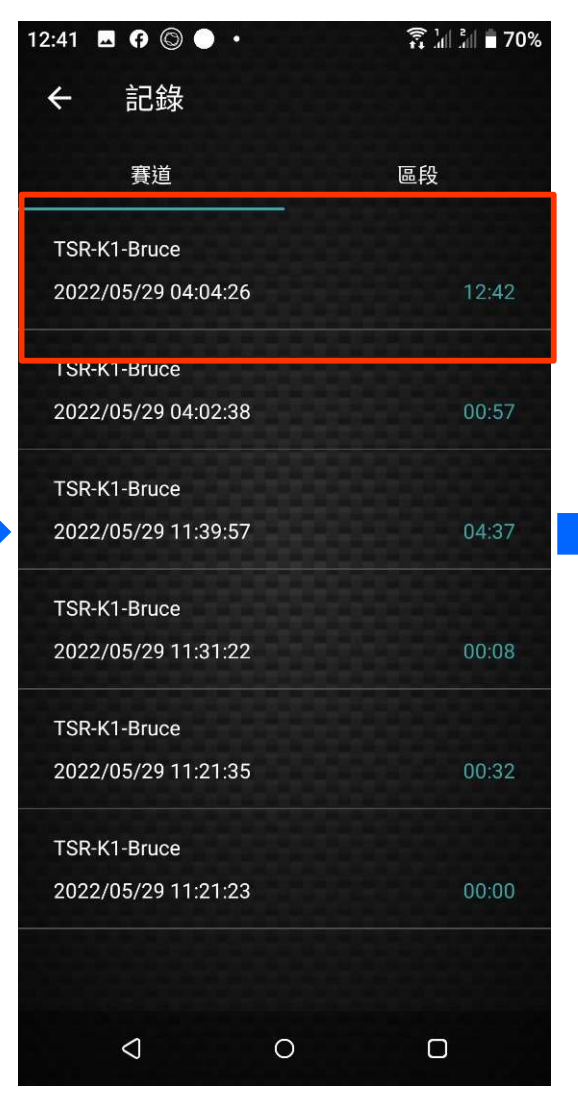

點選\_要觀看的檔案 檔案以時間來排序

| 12.42        | 000           | •         | € 1″ s″  | <b>■</b> 70% |
|--------------|---------------|-----------|----------|--------------|
| <del>\</del> | TSR-K1-Bruce  |           | T4 AU AU |              |
| 圈數           | 時間            | 差異        | 最高速度     |              |
| 1            | 00:56.34      |           | 95KPH    | Ø            |
| 2            | 00:52.26      | -00:04.08 | 99KPH    | Ø            |
| 3            | 00:51.30      | -00,00.96 | 98KPH    | Ø            |
| 4            | 00:51.52      | +00:00.22 | 99KPH    | Ø            |
| 5            | 00:52.03      | +00:00.51 | 99KPH    | Ø            |
| 6            | 00:51.65      | -00:00.38 | 99KPH    | Ø            |
| 7            | 00:51.43      | -00:00.22 | 99KPH    | Ø            |
| 8            | 00:51.78      | +00:00.35 | 99KPH    | Ø            |
| 9            | 00:51.92      | +00:00.14 | 99KPH    | Ø            |
| 10           | 00:51.89      | -00:00.03 | 99KPH    | Z            |
| 11           | 00:51.89<br>⊲ | 差異        | 100КРН   |              |
|              |               |           |          |              |

### 點選檔案後 出現成績表

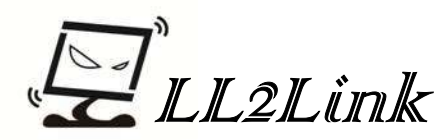

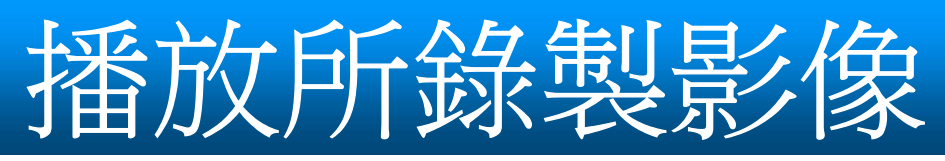

| 12:42 🖪 🗘 🕲 🕒 🔹 |               |               |        |   |  |
|-----------------|---------------|---------------|--------|---|--|
| ÷               | TSR-K1        | -Bruce        |        | Þ |  |
| 圈數              | 時間            | 差異            | 最高速度   |   |  |
| 1               | 00:56.34      | <u>(*****</u> | 95КРН  |   |  |
| 2               | 00:52.26      | -00:04.08     | 99КРН  |   |  |
| 3               | 00:51.30      |               | 98KPH  |   |  |
| 4               | 00:51.52      | +00:00.22     | 99КРН  |   |  |
| 5               | 00:52.03      | +00:00.51     | 99KPH  |   |  |
| 6               | 00:51.65      | -00:00.38     | 99KPH  |   |  |
| 7               | 00:51.43      | -00:00.22     | 99KPH  |   |  |
| 8               | 00:51.78      | +00:00.35     | 99KPH  |   |  |
| 9               | 00:51.92      | +00:00.14     | 99KPH  |   |  |
| 10              | 00:51.89      | -00:00.03     | 99КРН  |   |  |
| 11              | 00:51.89<br>⊲ | 差異<br>O       | 100КРН |   |  |
|                 |               |               |        |   |  |

點選\_右上角播放

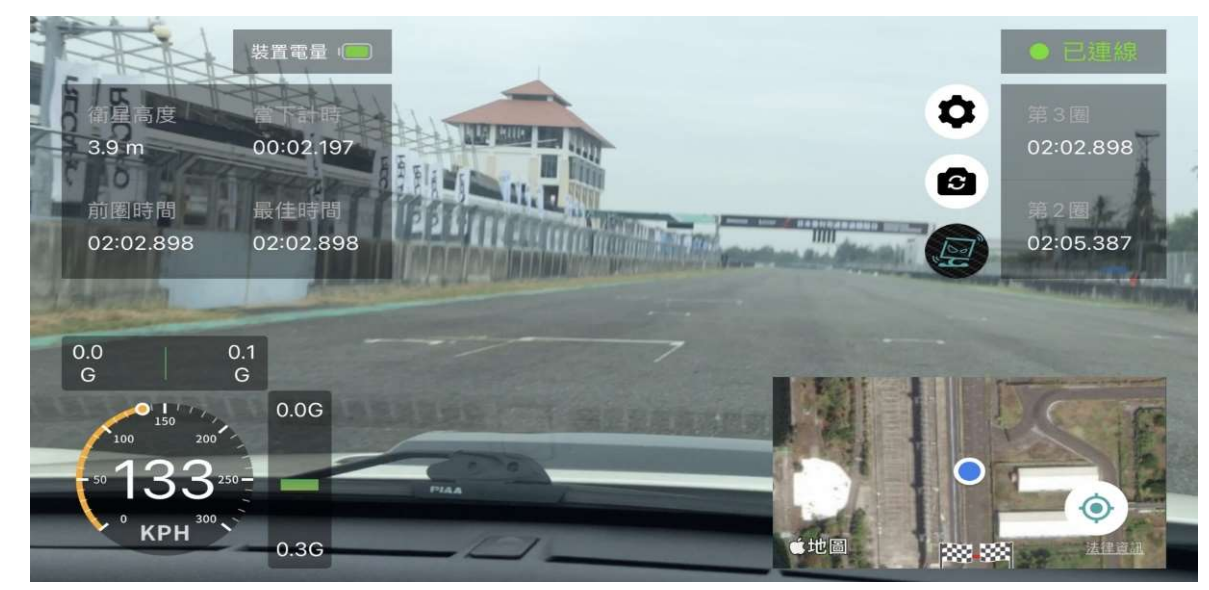

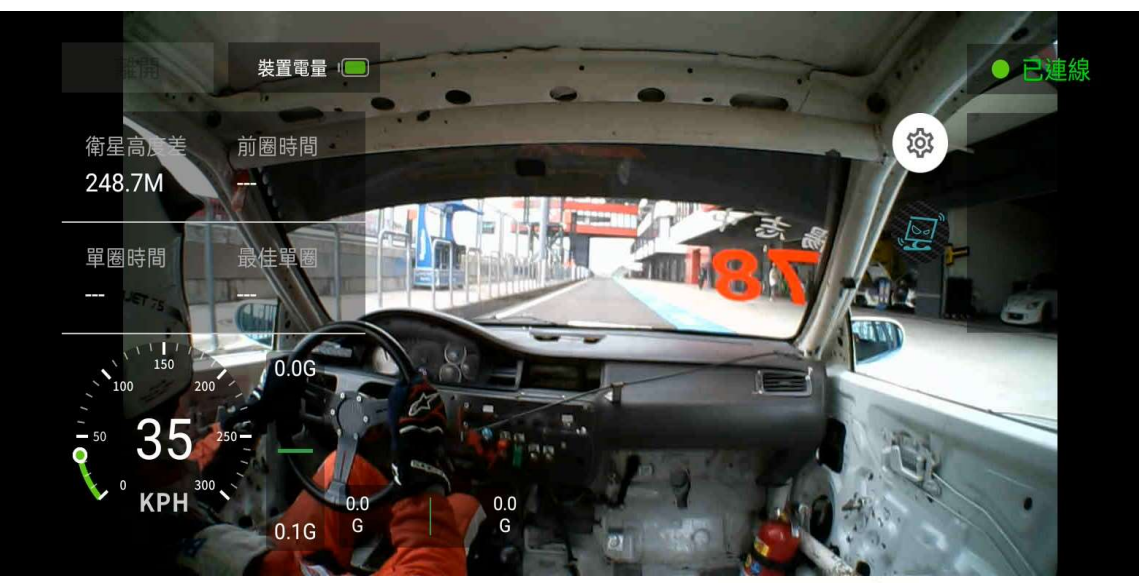

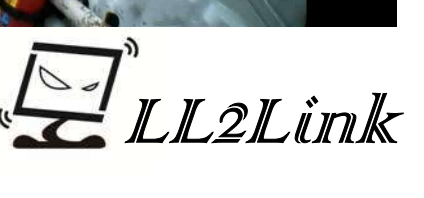

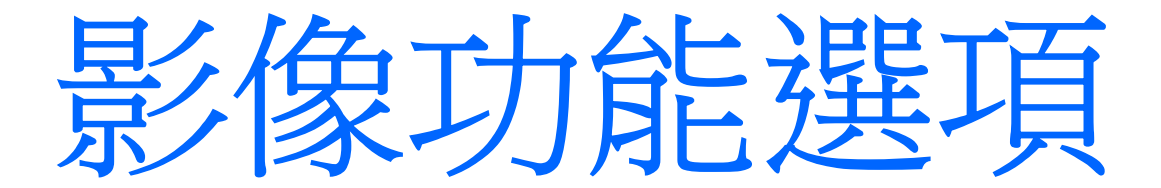

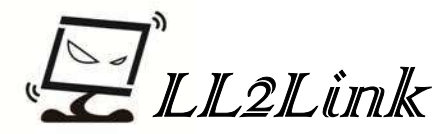

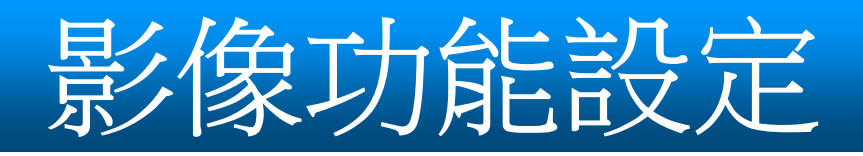

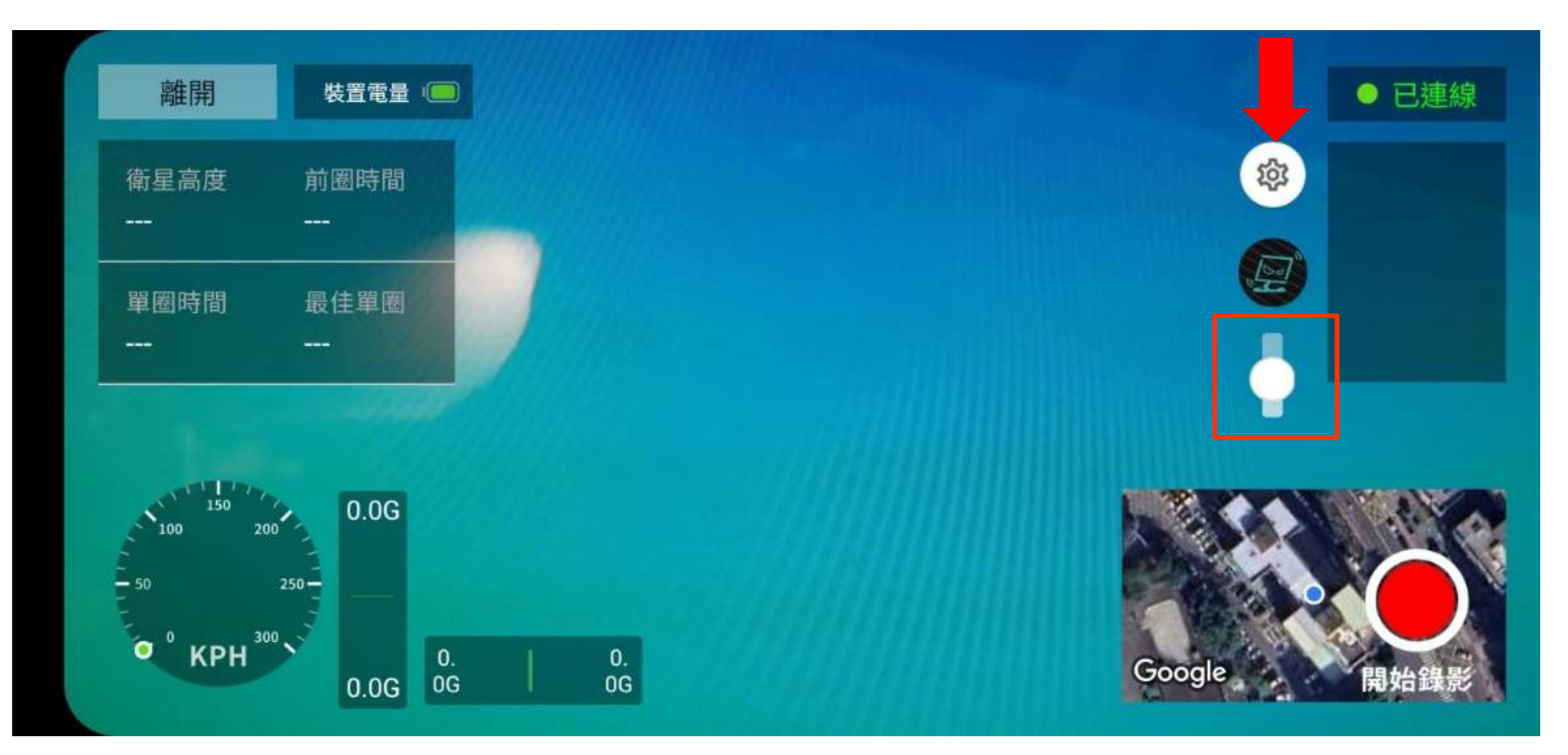

1.畫面功能鍵:紅色指標位置。

2.畫面 Zoom In / Out 紅框位置,IOS系統碰觸螢幕上下推就能Zoom In / Out, 該功能僅限手機鏡頭模式,USB\_C鏡頭模式則無次功能。

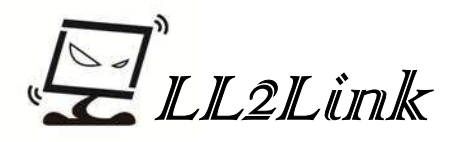

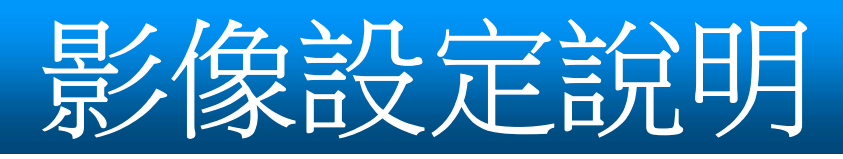

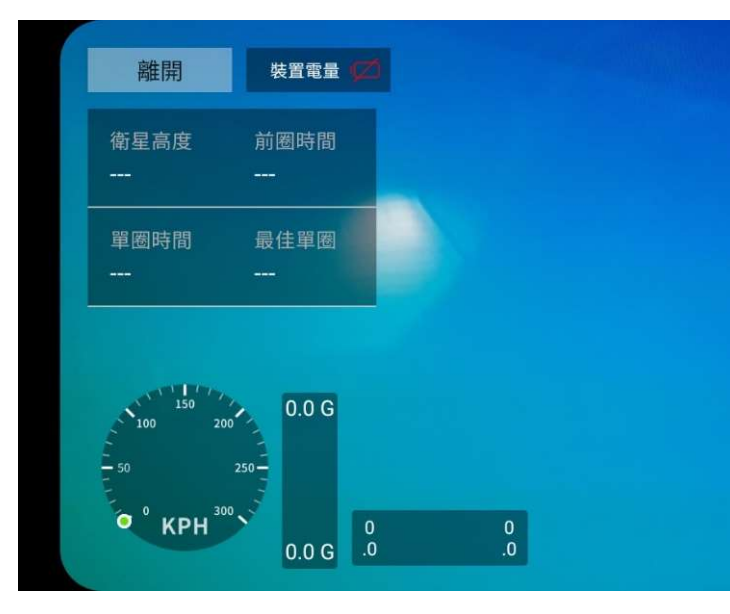

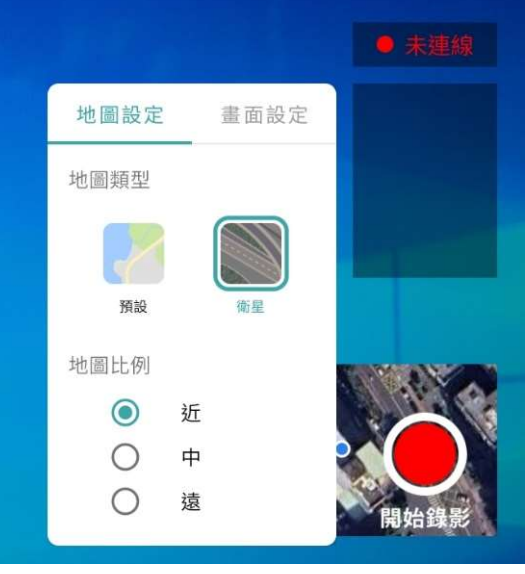

地圖設定: 1. 一般地圖 / 衛星地圖 模式。 2. 地圖大小設定。

畫面設定: 1.相關UI介面開啟/關閉。 速度、G力Bar、地圖等等。

### 2.裝置方向: 機器安裝方向會影響前後/左 右 G力Bar 顯示方向的呈現。

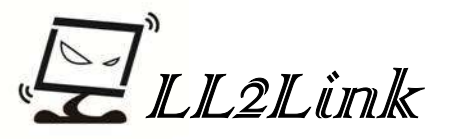

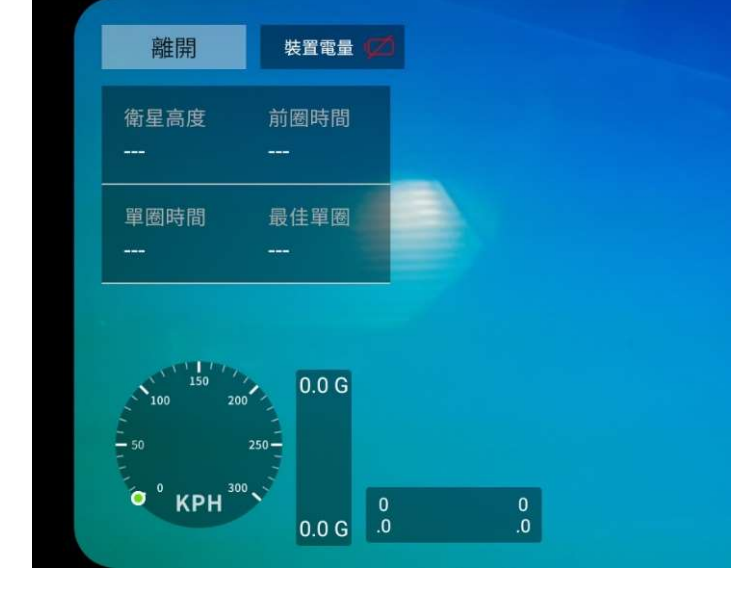

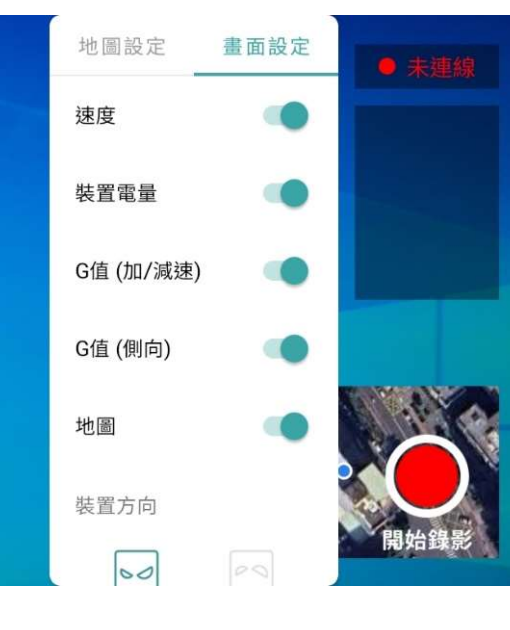